# USER MANUAL & INSTALLATION GUIDE BLÜCHER® Connected Roof

GATEWAY CRD-V1

BLÜCH

A WATTS Brand

() INFO

MicroSD

POWER

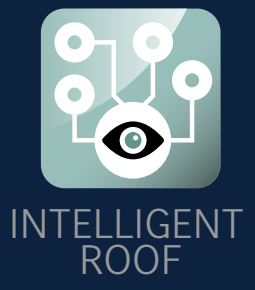

**BLÜCHER**®

A WATTS Brand

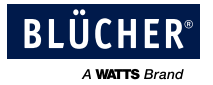

## Content

| <ul> <li>Scope of delivery</li></ul>                                                                                                    | 4<br>4<br>5<br>5<br>6<br>7<br>7<br>7         |
|----------------------------------------------------------------------------------------------------|----------------------------------------------|
| <ul> <li>3 Safety instructions and regulations</li></ul>                                                                                                    | 4<br>5<br>5<br>6<br>7<br>7                   |
| <ul> <li>4 Technical specification</li> <li>4.1 Product overview</li> <li>4.2 Gateway specifications</li> <li>4.3 Monitor specifications</li> <li>5 Mechanical installation</li> <li>5.1 Gateway</li> <li>5.2 Monitor</li> </ul> |                                              |
| <ul> <li>4.1 Product overview</li></ul>                                                                                                    |                                              |
| <ul> <li>4.2 Gateway specifications</li></ul>                                                                                                    | 6<br>7<br>7<br>7                             |
| <ul> <li>4.3 Monitor specifications</li></ul>                                                                                                    |                                              |
| <ul> <li>5 Mechanical installation</li></ul>                                                                                                    |                                              |
| 5.1 Gateway<br>5.2 Monitor                                                                                                    | 7                                            |
| 5.2 Monitor                                                                                                    |                                              |
| 6 Commissioning                                                                                                    | 10                                           |
| 6 Commissioning                                                                                                    | 12                                           |
| 6.1 SD card                                                                                                    | 12                                           |
| 6.2 Configuration file                                                                                                    | 13                                           |
| 7 Functions                                                                                                    | 14                                           |
| 7.1 Display                                                                                                    | 14                                           |
| 7.1.1 Menu structure                                                                                                    | 14                                           |
| 7.1.2 Menu content                                                                                                    | 15                                           |
| 7.1.3 Display information                                                                                                    | 16                                           |
| 7.2 Info button                                                                                                    | 16                                           |
| 7.3 Relay                                                                                                    | 17                                           |
| 7.4 Measurement values                                                                                                    |                                              |
| 7.4.1 Water Level                                                                                                    | 18                                           |
| 7.4.2 Temperature                                                                                                    |                                              |
| 7.5 Diagnostics                                                                                                    | 18                                           |
| 7.5.1 Offset                                                                                                    | 18                                           |
| 7.5.2 Systems Diagnostics                                                                                                    |                                              |
| 7.6 Monitor modes                                                                                                    |                                              |
| 7.6.1 Operation Mode                                                                                                    |                                              |
| 7.6.2 Test Mode                                                                                                    |                                              |
| 7.7 Power up / reboot                                                                                                    |                                              |
|                                                                                                    |                                              |
| 8 Modbus interface                                                                                                    |                                              |
| <ul> <li>8 Modbus interface</li> <li>8.1 Supported function codes.</li> </ul>                                                                                                    |                                              |
| <ul> <li>8 Modbus interface</li></ul>                                                                                                    |                                              |
| <ul> <li>8 Modbus interface</li></ul>                                                                                                    |                                              |
| <ul> <li>8 Modbus interface</li></ul>                                                                                                    | 21<br>21<br>21<br>21<br>22                   |
| <ul> <li>8 Modbus interface</li></ul>                                                                                                    | 21<br>21<br>21<br>21<br>22<br>22<br>23       |
| <ul> <li>8 Modbus interface</li></ul>                                                                                                    | 21<br>21<br>21<br>22<br>22<br>23<br>23<br>24 |
| <ul> <li>8 Modbus interface</li></ul>                                                                                                    | 21<br>21<br>21<br>22<br>23<br>23<br>24<br>25 |

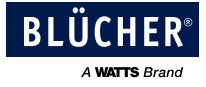

## 1 Introduction

Thank you for buying this BLÜCHER<sup>®</sup> Connected Roof product. We hope that it will live up to your expectations and make monitoring your roof performance easier.

All documents related to this product can be found at **<u>www.blucher.com</u>**.

**BLÜCHER® Connected Roof** allows you to easily supervise the performance of your roof. The system is designed to detect a possible blocked drainage system before any major issues occur.

The system consists of **Gateway(s)** and **Monitors**. The Monitor is mounted next to the roof drain and collects water level- and temperature data. The Monitor sends a wireless signal to the Gateway.

The Gateway functions as a master to the Monitors with one Gateway monitoring up to 16 Monitors. Additional Gateways must be installed if you have more than 16 Monitors in the system.

You can set the system up in different ways to receive the information.

- 1) The information can be read directly on the Gateway display.
- 2) You can use the relay output to trigger a visual or an acoustic alarm.
- 3) You can use the Modbus signal to communicate directly with the Building Management System (BMS).
- 4) You can apply a GSM-gateway to receive the information on your mobile phone or via email.

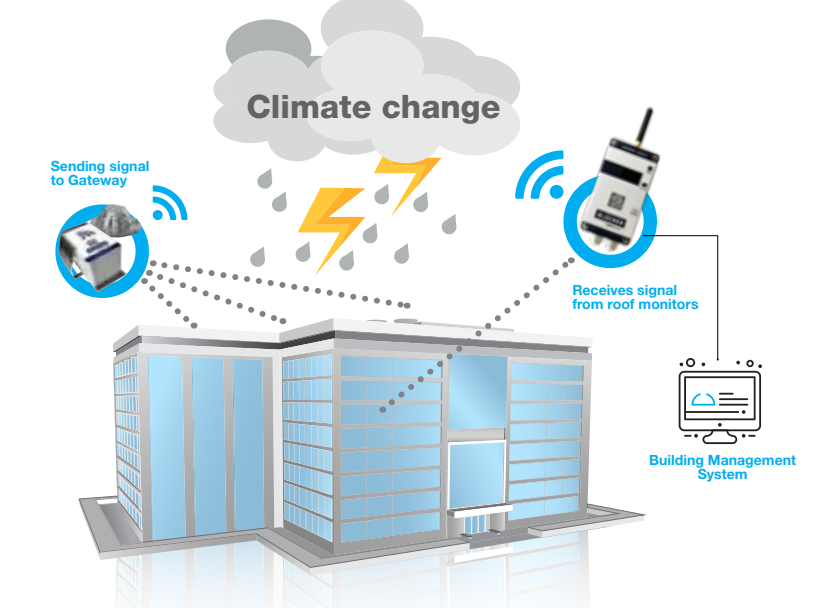

This user manual and installation guide describes the installation and start-up for BLÜCHER<sup>®</sup> Connected Roof Gateway item number #900.000.400, and how to connect the Connected Roof Monitor item number #900.100.400 to the Gateway.

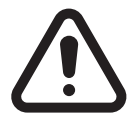

Prior to installation, please read these installation and operating instructions. Installation and operation must comply with local regulations and accepted codes of good practice.

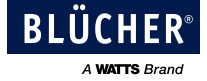

## 2 Scope of delivery

Please carefully check all components in the box. Should something be missing, contact your dealer at once.

### Gateway:

| Item         | Description                  | Quantity |
|--------------|------------------------------|----------|
| Gateway      | Connected Roof Gateway       | 1        |
| Power supply | 5VDC, 1A                     | 1        |
| SD Card      | Micro SDHC, Class 4, 4 GB    | 1        |
| Antenna      | 868 MHz SMA connection       | 1        |
| Quick start  | Getting started instructions | 1        |

### Monitor:

| Item             | Description                  | Quantity |
|------------------|------------------------------|----------|
| Monitor          | Connected Roof Monitor       | 1        |
| Mounting bracket | Mounting frame for Monitor   | 1        |
| Quick start      | Getting started instructions | 1        |

### **Optional accessories:**

| Item             | Description                            |                                                                |
|------------------|----------------------------------------|----------------------------------------------------------------|
| External antenna | 868 MHz SMA connection<br>w/ 3 m cable | Must to be ordered<br>separately, item number<br>(900.900.000) |

## 3 Safety instructions and regulations

Installation must be suitable for the on-site conditions and comply with the local regulations and technical rules.

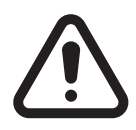

#### CAUTION

Correct, reliable operation of the product requires proper transport, storage, positioning and assembly as well as careful operation. Only qualified personal should install or operate the device.

Please note that alterations, or improper repairs to the product are not permitted. If alterations or improper repairs are carried out, the CE-mark and the manufacturer's warranty will become invalid.

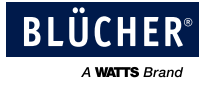

## 4 Technical specification

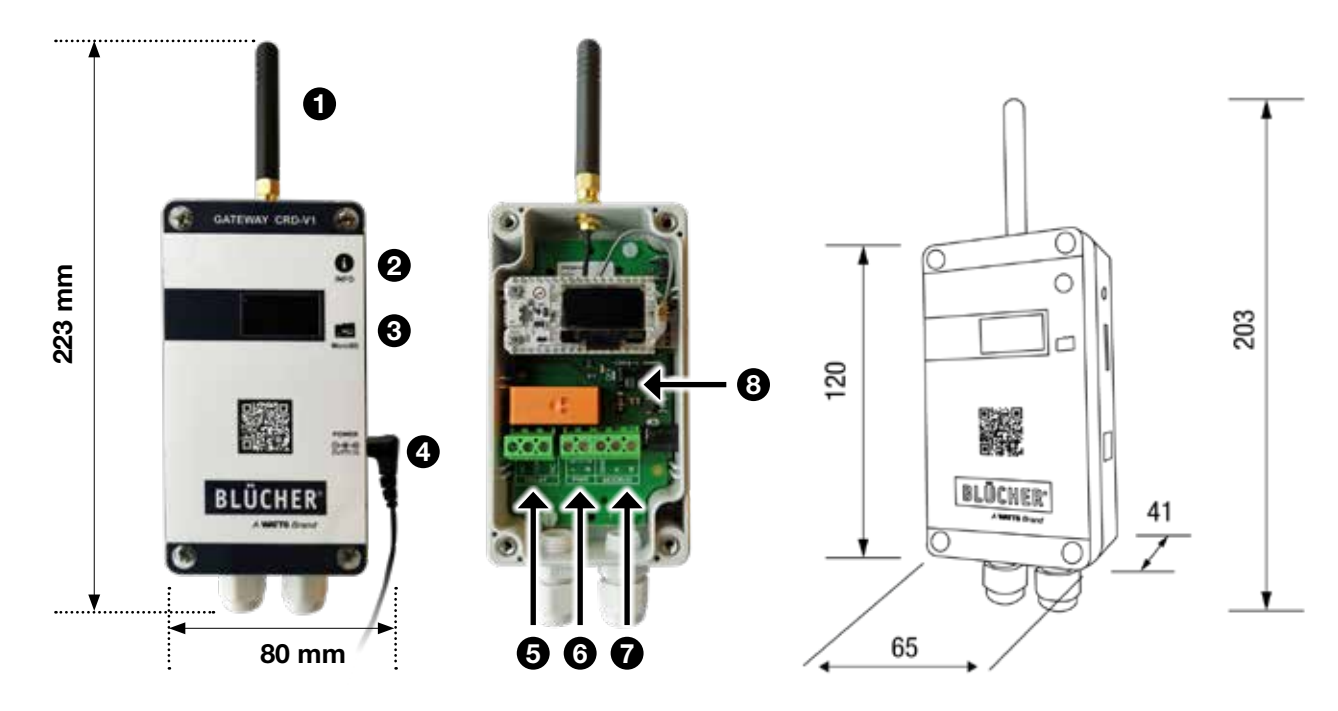

### 4.1 Product overview

### GATEWAY

- 1. Antenna
- 2. Info button
- 3. SD card
- 4. Input for power supply
- 5. Relay output
- 6. Internal power supply
- 7. Modbus
- 8. Jumper switch

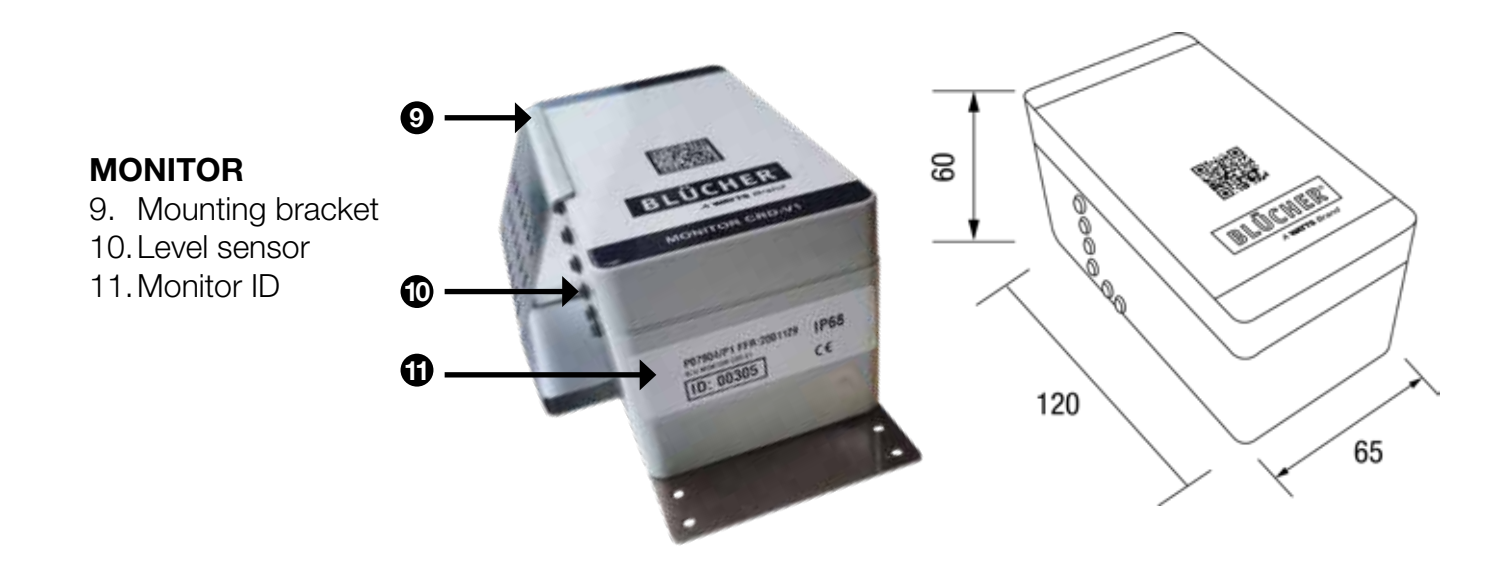

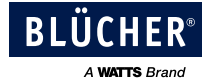

## 4.2 Gateway specifications

| Power supply                |                                                    |
|-----------------------------|----------------------------------------------------|
| Voltage                     | 5V DC 1A                                           |
| Nominal power               | 0,5 W                                              |
| Electrical protection class | Class 3                                            |
| Wireless                    |                                                    |
| Frequency                   | 868 MHz                                            |
| Antenna connector           | SMA                                                |
| Signal range                | Up to 1500m in free line of sight                  |
| User input                  |                                                    |
| Push button                 | 1                                                  |
| Display                     |                                                    |
| Туре                        | 0.96" OLED                                         |
| Size                        | 128*64 dot                                         |
| SD card                     |                                                    |
| Туре                        | MicroSDHC Class 4 or higher                        |
| Size                        | >4 GB                                              |
| Relay                       |                                                    |
| Туре                        | 1RT NO/NC                                          |
| Load limit                  | 230VAC 5A                                          |
| Connection                  | 3 pin screw terminals (Max 1.5mm <sup>2</sup> )    |
| MODBUS                      |                                                    |
| Physical Layer              | RS485                                              |
| Baud rate                   | Up to 115200 Bauds                                 |
| Connection                  | 3 pin screw terminals (Max 1.5mm <sup>2</sup> )    |
| Termination                 | Yes, ON/OFF jumper configuration                   |
| Cable glands                |                                                    |
| Size                        | PG7 (diameter 2.5-6.5mm)                           |
| Enclosure                   |                                                    |
| IP protection               | IP 30                                              |
| Material                    | ABS                                                |
| Size                        | 120 x 65 x 40mm (without antenna and cable glands) |
| Mounting hole               | Ø4 mm                                              |
| Environmental               |                                                    |
| Working temperature         | -10°C - 55°C                                       |
| Storage temperature         | -30°C - 80°C                                       |
| Humidity                    | Below 80% non-condensing                           |

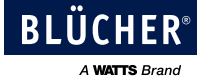

## 4.3 Monitor specifications

| Power supply        |                                             |
|---------------------|---------------------------------------------|
| Battery             | Lithium battery LS 14500 3.6V (internal) AA |
| Battery life        | Up to 10 years                              |
| Level Sensor        |                                             |
| Sensor electrodes   | Stainless A2                                |
| Enclosure           |                                             |
| IP protection       | IP68                                        |
| Material            | Anti-UV PC                                  |
| Size                | 120 x 65 x 60mm                             |
| Environmental       |                                             |
| Working temperature | -35°C - 85°C                                |
| Storage temperature | -35°C - 85°C                                |

## 5 Mechanical installation

### 5.1 Gateway

We recommend that the Gateway is placed centrally in relation to the Monitors, and in line of sight to ensure the best possible signal strength. Please note that obstructions such as concrete and metal can reduce the signal range.

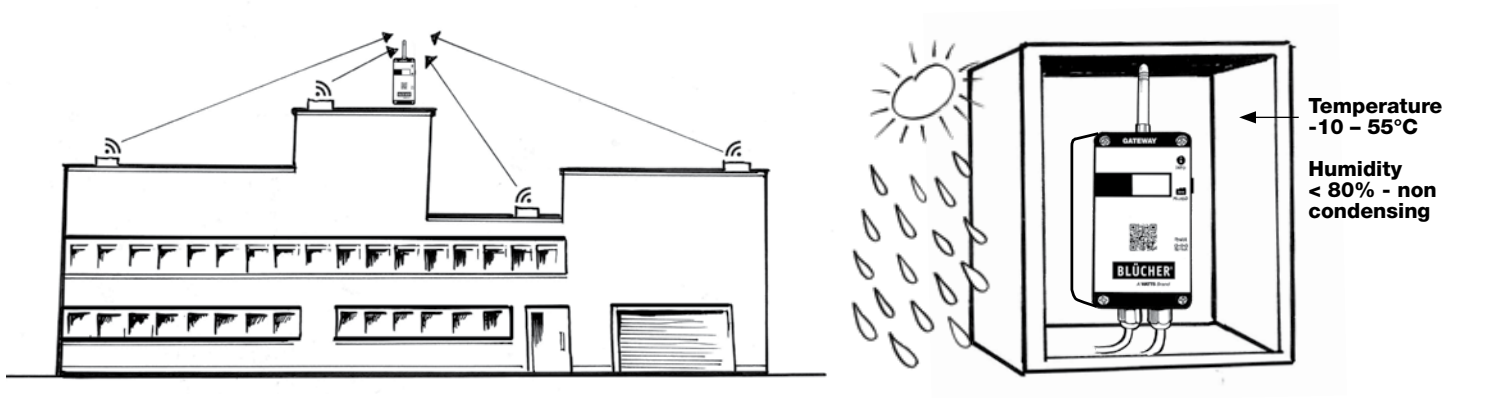

Do not install the BLÜCHER<sup>®</sup> Connected Roof Gateway in areas with a risk of water exposure and high humidity levels. The ambient temperature should be in the range between -10 °C and 55 °C and the humidity below 80% non-condensing. Please consider the material/thickness of the gateway enclosure for maximized signal strength.

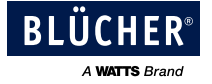

## **Mounting instructions**

To mount the enclosure:

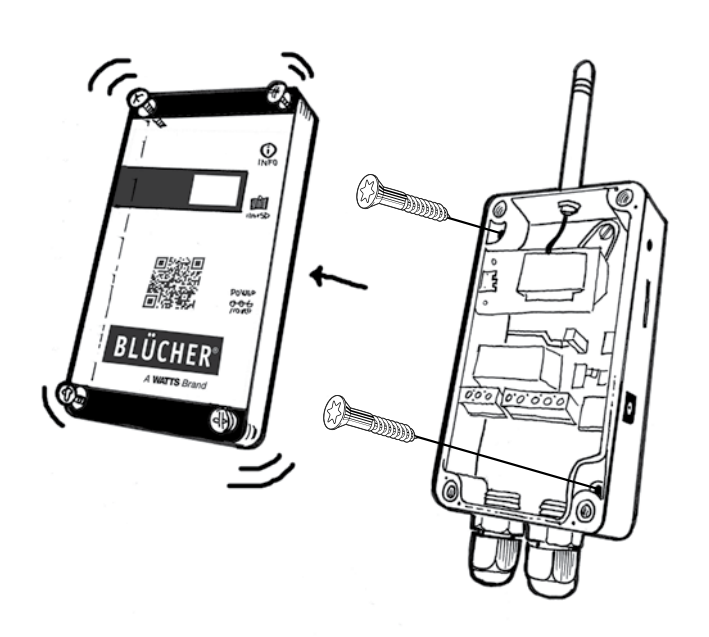

Unscrew the 4 no. screws on the front cover, then remove the front cover to access the mounting holes. The mounting holes are Ø4 mm, and screws are not included.

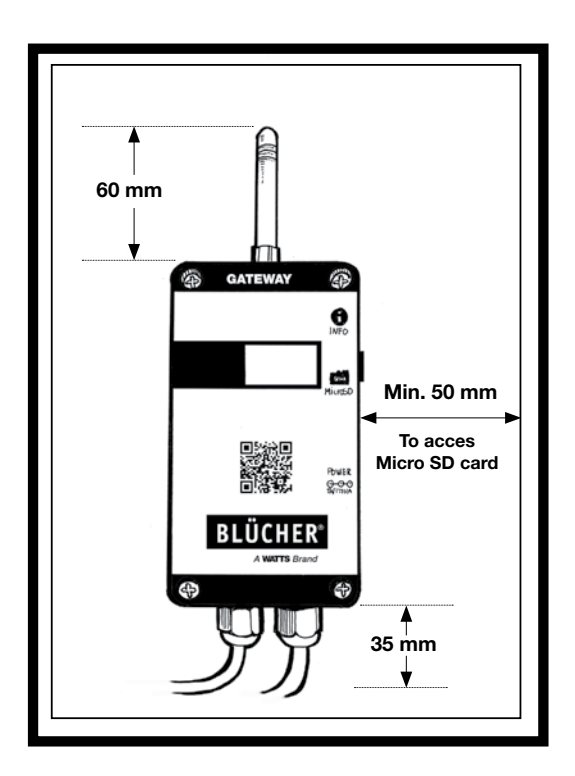

Ensure there is enough free space around the unit to enable access to the SD card, and to allow space for the antenna and cable glands.

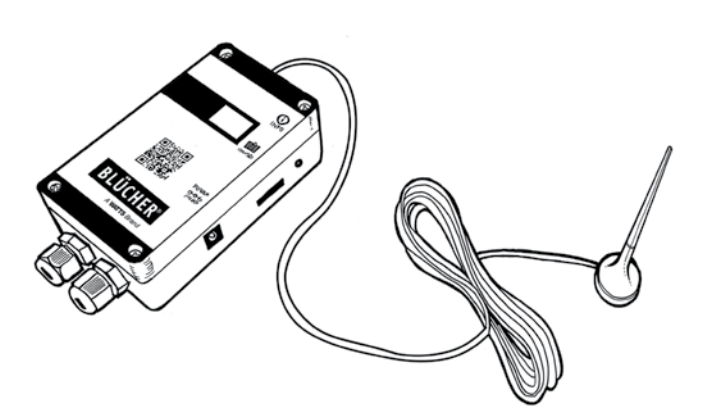

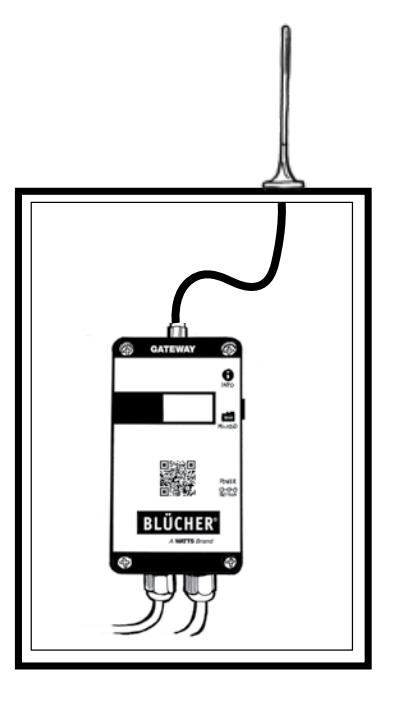

If there is no room for the gateway, because of the antenna, or if the placement of the gateway will disturb the signal to the antenna, an external can be an option. Item number #900.900.000 The external has a magnetic socket and can be mounted directly on metal. If preferred it can also be glued.

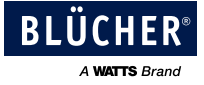

## **Electrical wiring**

In the bottom of the Gateway you can make three different electric wire connections - Relay, Internal power and Modbus. Below you will find the different ways to set it up.

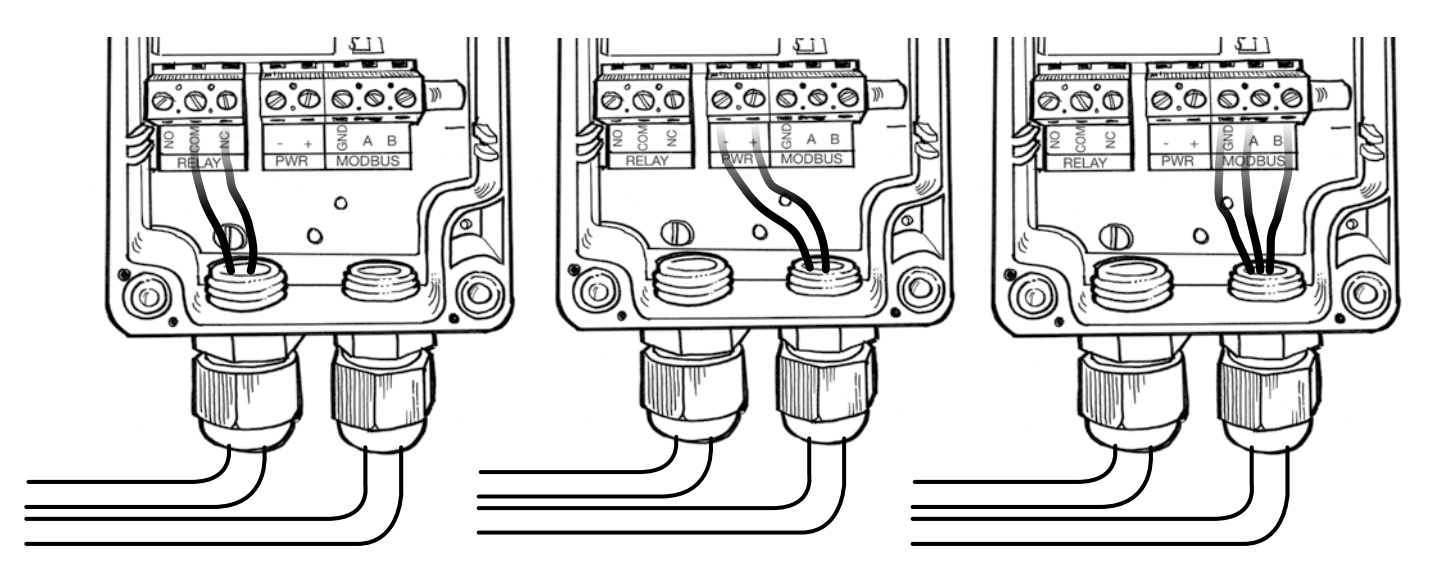

#### Relay

Relay can be wired as NO or NC.

#### Internal power

As an alternative to the power connector on the right side of the Gateway, a 5V DC power supply can be wired directly to the power terminals.

#### Modbus

If connection to a Modbus RTU BMS system is required, a suitable RS485, cable must be used and connected to A, B, GND. If connection to a Modbus RTU BMS system is required, a suitable RS485 cable must be used and connected to A, B, GND.

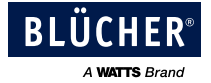

## 5.2 Monitor

We recommend that one Monitor is installed next to each drain on your roof. Monitors should be installed at the primary drainage system and not at emergency outlets and drains. This gives the system the best conditions to evaluate the performance of the drainage system.

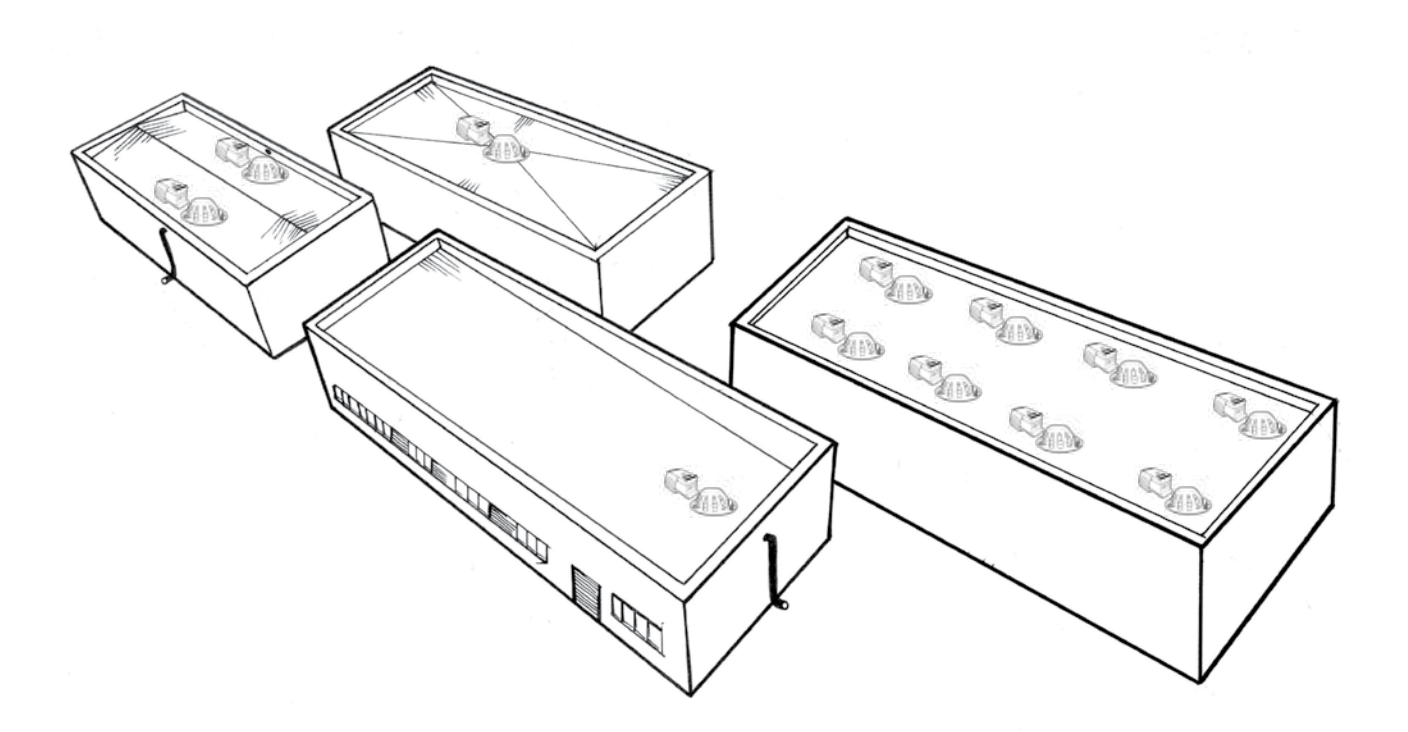

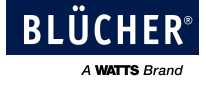

The Monitor should ideally be installed at the same invert level as the roof drain, giving the system the best conditions to measure the right water level. If this is not possible, and the Monitor ends up higher/lower than the roof drain, you will need to offset the water levels on the Monitor in the config file (see chapter 7.5).

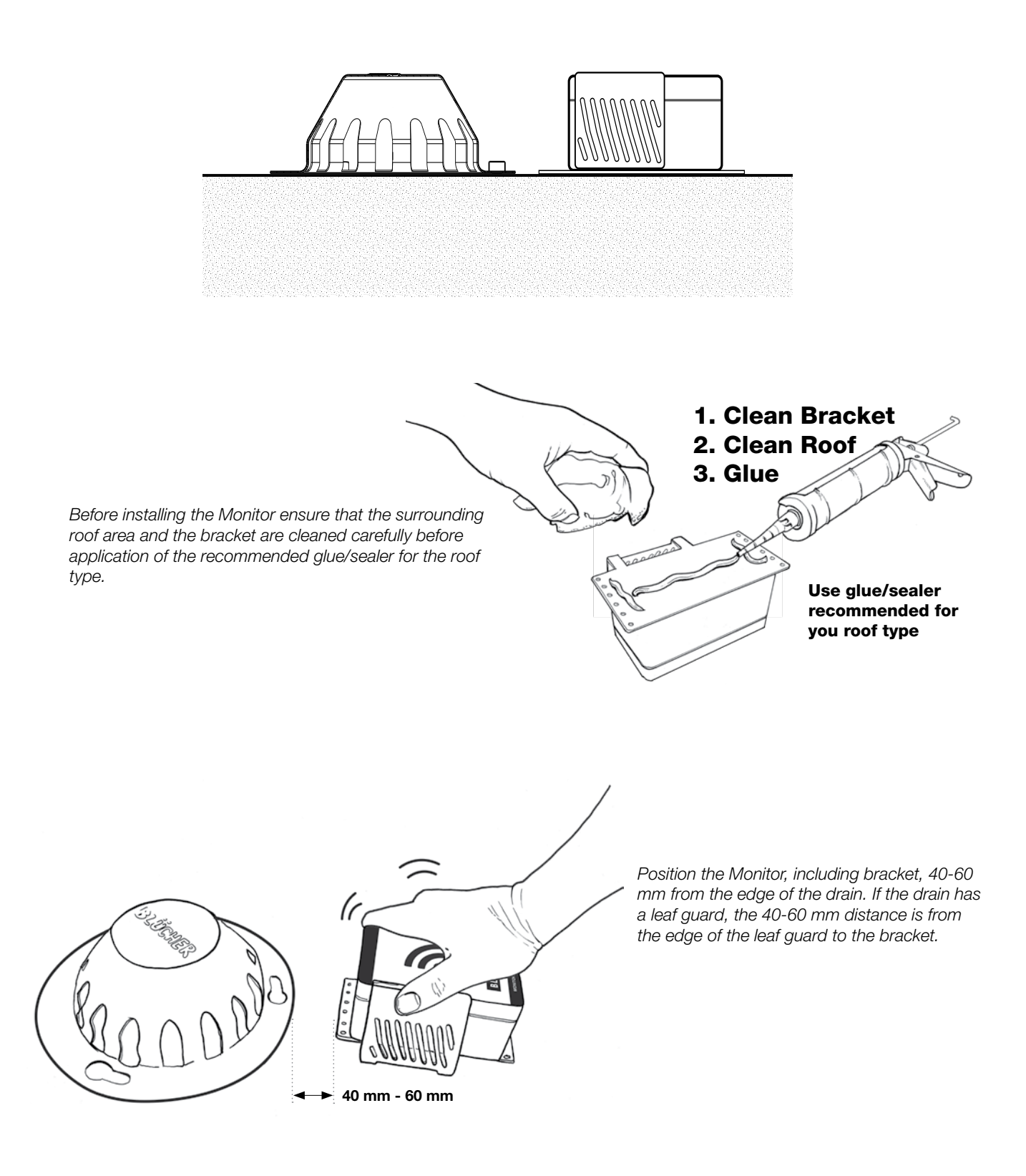

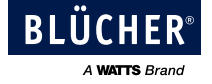

## 6 Commissioning

Prior to commissioning, ensure that all Monitors have been installed and the Gateway is mounted and wired according to the previous chapter.

- 1. Ensure power is OFF\*
- 2. Remove SD card from the Gateway and open the Config file in an editor
- 3. Edit the Config file parameters to reflect the application (see appendix 13)
- 4. Save the Config file and place the SD card in the Gateway
- 5. Turn power ON\*
- 6. Wait for all the Monitors to connect. This process can take up to 30 minutes. Alternatively, enable Monitor Test mode to reduce time (see capture 7.6)
- 7. Verify that there are no errors or warnings in the display
- 8. Verify Modbus values and functionality\*\*
- \* As an alternative to power OFF/ON the "Remove SD card" mode can be entered by pressing the Info button for 5 seconds. When the SD card is mounted again, the Gateway will reboot and read the new configuration.
- \*\* This step is only for setting up BMS systems.

#### 6.1 SD card

The SD card is used for configuring the Gateway and for storing log data. Out of the box, the SD card will only contain the configuration file. This file is used to setup the system with communication between a Gateway and Monitors.

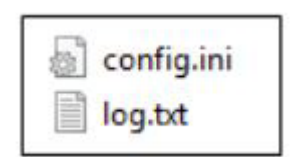

**NB:** Before removing the SD card, either power off or press the Info button for 5 seconds to enter "Remove SD card" mode.

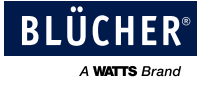

## 6.2 Configuration file

The config file has sections that must be parameterized. All parameters are described in detail in appendix 13.

| Description                  |                                                                                                    |  |
|------------------------------|----------------------------------------------------------------------------------------------------|--|
| Monitor ID's (Mandatory)     | Pair all relevant monitor ID's. Monitor ID is unique and found<br>on the Monitor Label. One Gateway supports up to 16<br>Monitors. Omit all zeros "0" in front of monitor ID. See label<br>and configuration file examples below. |  |
| General Settings (Optional)  | Gateway system settings. No changes needed.                                                                                                    |  |
| Relay Settings (Optional)    | Only needed if the Relay function is needed.                                                                                                    |  |
| Roof alarm setting (Optinal) | To parameterized the sensitivity of Roof alarms.                                                                                                    |  |
| BMS Settings (Optional)      | If Modbus RTU is used, all connection settings and Monitor TAG's are parametrized here.                                                                                                    |  |

## **Monitor ID**

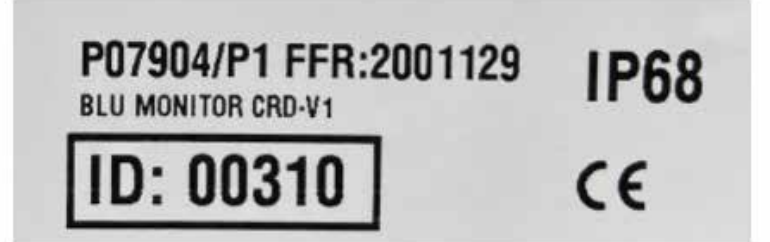

| Filer | Rediger | Formater | Vis | Hjælp |
|-------|---------|----------|-----|-------|
| [MON  | ITOR ID | ]        |     |       |
| ID_1  | =23     |          |     |       |
| ID_2  | =118    |          |     |       |
| ID_3  | =       |          |     |       |
| ID_4  | =       |          |     |       |
| ID_5  | =       |          |     |       |
| ID_6  | =       |          |     |       |
| ID_7  | =       |          |     |       |
| ID_8  | =       |          |     |       |
| ID_9  | =       |          |     |       |
| ID_1  | 0=      |          |     |       |
| ID_1  | 1=      |          |     |       |
| ID_1  | 2=      |          |     |       |
| ID_1  | 3=      |          |     |       |
| ID_1  | 4=      |          |     |       |
| ID_1  | 5=      |          |     |       |
| ID_1  | 6=      |          |     |       |

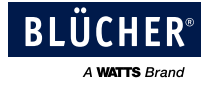

## 7 Functions

## 7.1 Display

The display provides information on measurement values, diagnostics, and system information.

## 7.1.1 Menu structure

The menu is divided into 3 sections: start-up, waiting for data, and operation.

During start-up, the Gateway software version can be read.

Every time the Gateway has been re-booted it will wait up to 30 minutes until the first Monitor has been detected. When the first Monitor has been detected the display will jump to operation and show the Data view. By pressing the info button, the next Monitor's data will be shown.

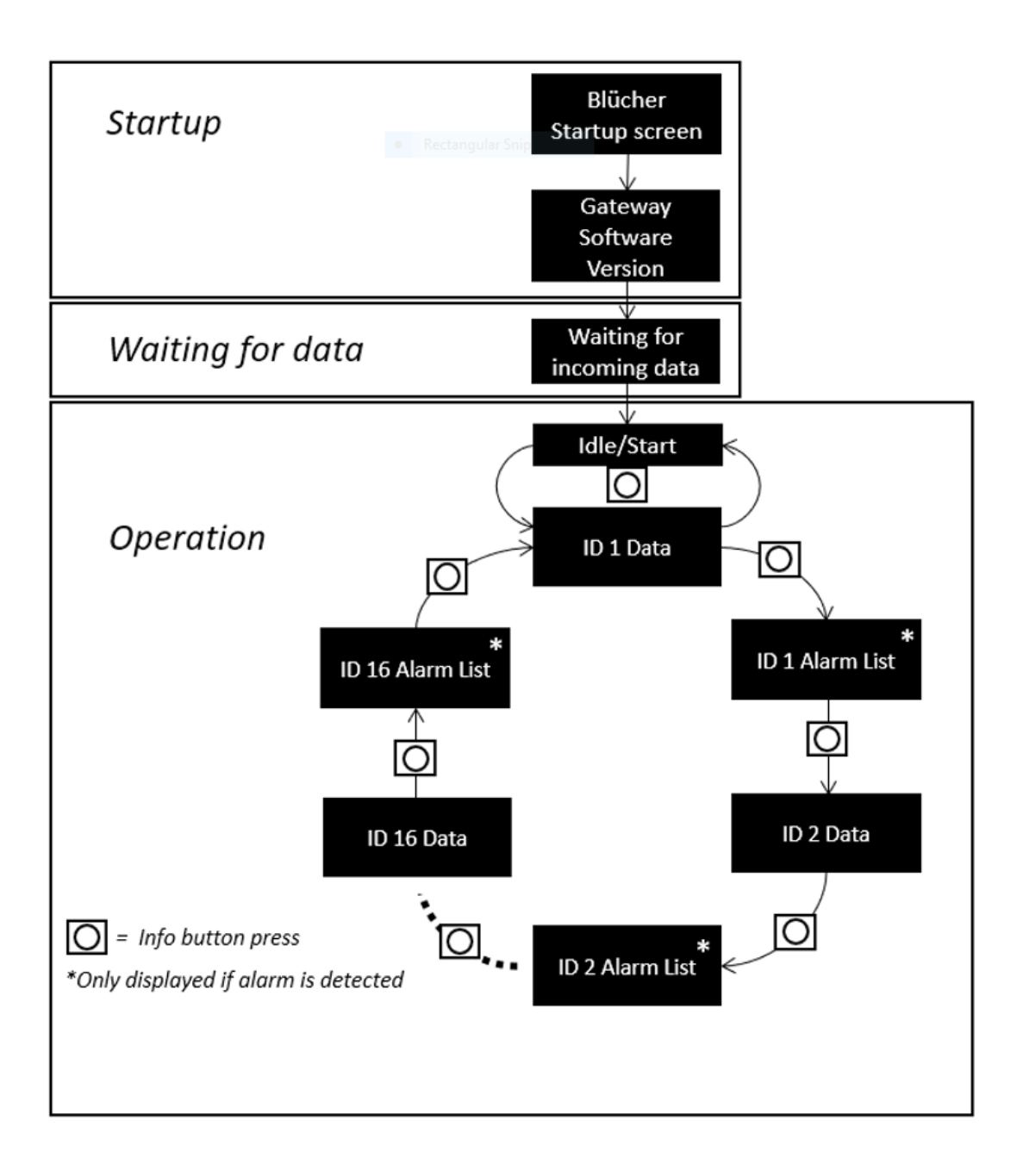

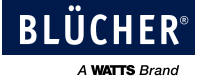

## 7.1.2 Menu content

| Phase                              | Description                                                                                                    | Display                                                                                                    |                |
|------------------------------------|----------------------------------------------------------------------------------------------------|----------------------------------------------------------------------------------------------------|----------------|
| Start-up                           | Start-up protocol will shortly<br>show a company logo<br>following the operating<br>software version                                                                                                    | A WATTS Brand                                                                                                   | Version X.X.XX |
| Waiting<br>for<br>incoming<br>data | Gateway is waiting for data<br>from Monitor(s)                                                                                                    | Wait incoming data                                                                                              |                |
|                                    | If any Monitor has detected<br>an alarm, the Gateway will<br>show the following<br>information.                                                                                                    | ALARM                                                                                                    | ALARM          |
| Operation                          | During operation, whenever<br>the Gateway receives a<br>frame, it will show the<br>following information.                                                                                                    | ID XXX<br>TEMPERATURE XX.X°C<br>WATER LEVEL 0/5<br>ALARM YES/NO<br>VERSION X.XX<br>ID XXX<br>Wait incoming data |                |
|                                    | When several Monitors are<br>linked to a Gateway and<br>connection has been<br>established, <u>Monitors</u> from<br>which the Gateway have<br>received data will be<br>displayed, and the rest will<br>show the following<br>information. | ID XXX<br>Wait incoming data                                                                                    |                |
|                                    | If an alarm has been<br>detected, push the info<br>button to reveal the alarm<br>list.                                                                                                    | ID XXX ALARM LIST<br>Alarm description                                                                          |                |

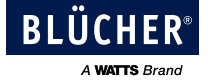

## 7.1.3 Display information

| XXX           | Symbol   | Description                                                               |
|---------------|----------|---------------------------------------------------------------------------|
| Monitor ID    | XXXXX    | Unique ID on the Monitor, must be set-up in configuration file            |
| Test mode     | Т        | When symbol is visible, Monitor is in Test mode.                          |
| Polov status  | þ        | When lines are unconnected, relay is OFF                                  |
|               | 2        | When lines are connected, relay is ON                                     |
|               | <b>X</b> | <5% (6 months) - Plan Monitor change for the near future                  |
| Monitor       |          | <20% (2 years)                                                            |
| battery level |          | <50% (5 years)                                                            |
|               |          | <100% (10 years)                                                          |
|               | <u>X</u> | No messages received from the Monitor for >40 hours                       |
| Signal        |          | Signal unstable and can cause intermittent operation                      |
| strength      | <b>-</b> | Low signal - consider distance or any obstructions distrurbing the signal |
|               |          | High signal                                                               |
| Temperature   | XX°C     | Celsius degrees °C                                                        |
| Water level   | X/5      | Level 1-5                                                                 |
| Alarm         | YES/NO   | IF YES, alarm will be shown in the alarm list.                            |
| Version       | X.XX     | Monitor software version                                                  |

## 7.2 Info button

The info button is used for performing several actions. See table below.

| Next menu      | Short push                                 |
|----------------|--------------------------------------------|
| Clear alarm    | (Alarm list on display) Hold for 2 seconds |
| Remove SD card | Hold for 5 seconds                         |
| Reboot Gateway | Hold for 9 seconds                         |

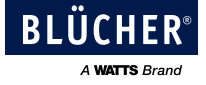

## 7.3 Relay

The relay functionality is parametrized in the Config file.

| Relay modes        |                                                              |
|--------------------|--------------------------------------------------------------|
| OFF                | Default mode                                                 |
| Alarm roof         | Blocked drain, Blocked sensor                                |
| Alarm Monitor      | Low battery, Lost connection, Internal leak                  |
| Alarm Roof         | Blocked drain, Blocked sensor, Low battery, Lost connection, |
| and Monitor        | Internal leak                                                |
| Temp One setpoint  | For application where only one setpoint is needed            |
| Temp Two setpoints | For application where two setpoints are needed               |

For more info on Alarm's, see chapter 7.5 diagnostics

The parameters for the Temp modes, can be parametrized in the config file, see Appendix 13. Appending on the application, 1 or 2 set points can be selected, see below.

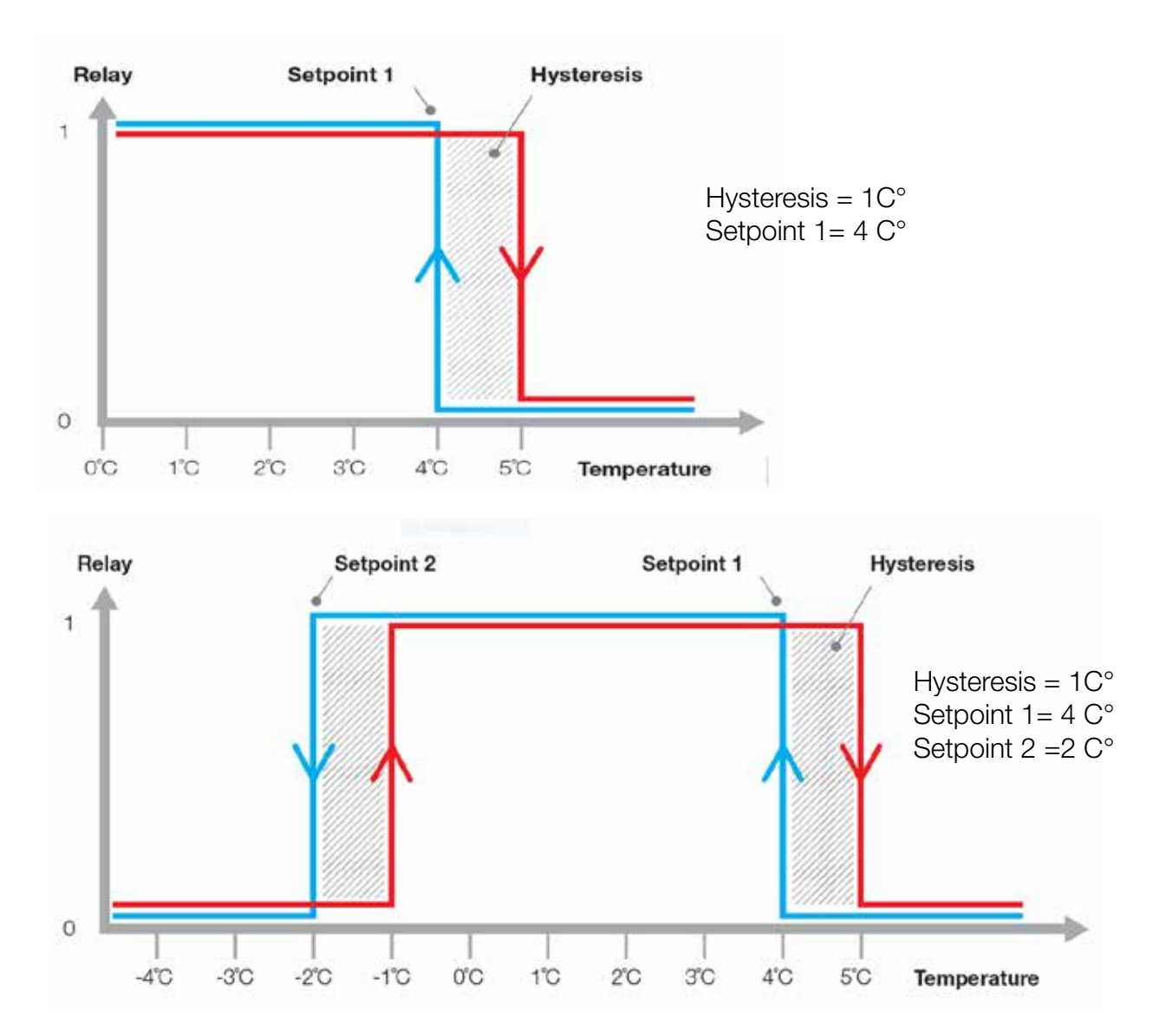

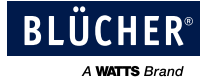

## 7.4 Measurement values

### 7.4.1 Water Level

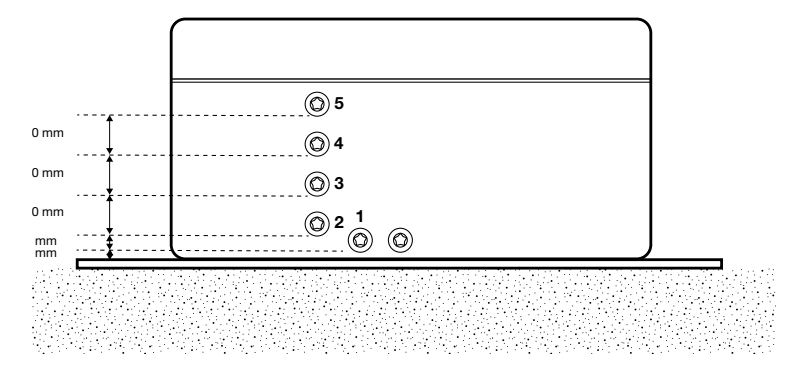

Water level is measured in increments from sensor pin 1 to 5, corresponding to 0-42mm water level. Water level information is updated every 30 minutes, or if the water level values change.

## 7.4.2 Temperature

Temperature values are updated every 30 minutes. Should the temperature change more than +/-4 degrees from last update, the temperature will be updated more frequently.

### 7.5 Diagnostics

There are two types of diagnostics, Roof diagnostics and Monitor systems diagnostics: See detail in chapter 7.5.1 and 7.5.2

### 7.5.1 Roof diagnostics

The Gateway incorporates an algorithm that activates an alarm based on water level across all Monitors over time. Two alarm conditions can be detected:

| <b>Roof Diagnostics</b> |                                                                      |
|-------------------------|----------------------------------------------------------------------|
| Blocked drain           | Appears when a Monitor detects higher water level than expected.     |
|                         | Remedy: Clean drain inlet from debris or pipe blockage               |
| Blocked sensor          | Appears when a Monitor detects lower water level than expected.      |
|                         | Remedy: Excessive debris has settled around the sensor preventing it |
|                         | from measuring. Remove debris from sensor area.                      |

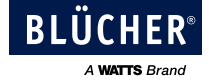

#### **Roof alarm settings**

To compensate for different roof designs and conditions the behavior of the default algorithm can be customized. This is to avoid unwanted alarms that relate to e.g. roof design flaws. You can offset the values at each monitor in the configuration file. This is done in "ROOF ALARM SETTINGS". You can offset each monitor +/- 5 levels.

| Roof alarms setting                                                                                                    |                                                                                                    |
|----------------------------------------------------------------------------------------------------|----------------------------------------------------------------------------------------------------|
| SAMPLE_NUMBER                                                                                                    | Numbers of samples                                                                                                    |
| SAMPLE_PERIOD                                                                                                    | Time in minutes between samples                                                                                                    |
| BLOCKED_SENSOR_LIMIT_FACTOR<br>BLOCKED_DRAIN_LIMIT_FACTOR                                                                                                    | Sensitivity of the algorithm:<br>Higher value = Lower sensitivity<br>Lower value = Higher sensitivity                                                                                                    |
| BLOCKED_SENSOR_ALARM_SET_COUNTER<br>BLOCKED_DRAIN_ALARM_SET_COUNTER                                                                                                    | Counter of incidents that activate an alarm                                                                                                    |
| BLOCKED_SENSOR_NOALARM_RESET_COUNTER<br>BLOCKED_DRAIN_NOALARM_RESET_COUNTER                                                                                                    | Number of no incidents to set counter to 0.                                                                                                    |
| ALARM_TEMPERATURE_LIMIT:                                                                                                    | Roof alarms deactivated when temperature<br>is $< 5^{\circ}$ C on any Monitor. This is to avoid false<br>alarms due to ice and snow. The roof alarms<br>will reactivate when the temperature is $>5^{\circ}$ C<br>on all Monitors. The temperature limit can be<br>configured in the config file. |
| AUTOMATIC_ALARM_REMOVING                                                                                                    | If set to YES, alarms will automatically clear when<br>alarm conditions are no longer present.<br>If set to NO, alarms will remain active until<br>manually cleared via INFO button or via Modbus.                                                                                                |
| WATER_LEVEL_OFFSET_ID_1=0<br>WATER_LEVEL_OFFSET_ID_2=0<br>WATER_LEVEL_OFFSET_ID_3=0<br>WATER_LEVEL_OFFSET_ID_4=0<br>WATER_LEVEL_OFFSET_ID_5=0<br>WATER_LEVEL_OFFSET_ID_6=0<br>WATER_LEVEL_OFFSET_ID_7=0<br>WATER_LEVEL_OFFSET_ID_7=0<br>WATER_LEVEL_OFFSET_ID_9=0<br>WATER_LEVEL_OFFSET_ID_9=0<br>WATER_LEVEL_OFFSET_ID_10=0<br>WATER_LEVEL_OFFSET_ID_10=0<br>WATER_LEVEL_OFFSET_ID_11=0<br>WATER_LEVEL_OFFSET_ID_12=0<br>WATER_LEVEL_OFFSET_ID_13=0<br>WATER_LEVEL_OFFSET_ID_14=0<br>WATER_LEVEL_OFFSET_ID_15=0<br>WATER_LEVEL_OFFSET_ID_16=0 |                                                                                                    |

If a monitor is installed lower than the drain Offset water levels -X levels

If a monitor is installed higher than the drain Offset water levels +X levels

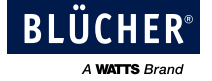

## 7.5.2 Monitor Systems Diagnostics

| Monitor systems diagnostics |                                                                                                    |  |  |  |  |
|-----------------------------|----------------------------------------------------------------------------------------------------|--|--|--|--|
| Lost connection             | The lost communication alarm appears when there has been no communication between Monitor and Gateway for more than 40 hours. |  |  |  |  |
| Battery alarm               | Appears if Monitor's battery voltage goes below 2.4V or the battery level is below 20%.                                       |  |  |  |  |
| Internal water leak         | Appears if water is detected inside the Monitor box.                                                                          |  |  |  |  |

### 7.6 Monitor modes

### 7.6.1 Operation Mode

This operating mode is designed to maximize battery lifetime. Measurement values, diagnostics, and system data are transmitted when measurement values change, or at least every 30 minutes.

Out of the box, the Monitor operates in OPERATION MODE, ready to use and connect to a Gateway.

### 7.6.2 Test Mode

In TEST mode, measurement values are sent every 3 minutes. This mode is used to debug or speed up commissioning. To enter TEST mode, short circuit pin 0 and 1 for two seconds. Successful activation will result in a short "beep" sound.

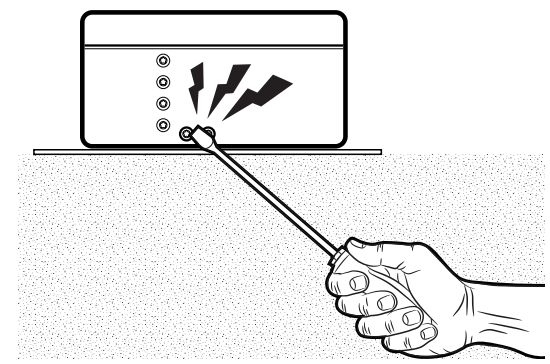

TEST mode will automatically end after 60 minutes.

### 7.7 Power loss / reboot

**Power Loss:** If a gateway loses power (power outlet or product reset), it will lose memory and will await a new frame from a monitor. Furthermore, it will also reset any previous alarms and the algorithm to determine alarms in the system.

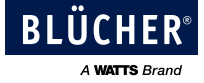

## 8 Modbus interface

## 8.1 Supported function codes

| Function code | Command text             |
|---------------|--------------------------|
| 03 (03hex)    | Read holding registers   |
| 04 (04hex)    | Read input registers     |
| 06 (06hex)    | Write single register    |
| 16 (10hex)    | Write multiple registers |

## 8.2 Modbus Termination

| Jumper switch position |     | Description                                   |
|------------------------|-----|-----------------------------------------------|
| - 1                    | ON  | Internal termination resistor is connected    |
| 1                      | OFF | Internal termination resistor is disconnected |

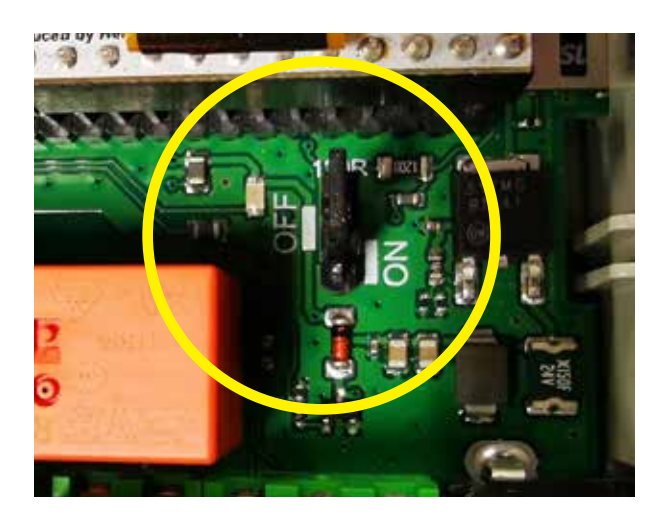

**NB.** Power off before changing the jumper switch position.

## 9 Gateway software update

To install the new software, follow these steps:

- 1. Press the push button for 5 seconds this allows the SD card to be ejected.
- 2. Copy the update file to the SD card.
- 3. With the SD card reinstalled in the Gateway, the Gateway will reboot, and the new software will automatically be installed the .bin file will automatically be removed from the SD card after a successful update.

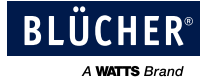

## 10 Service and maintenance

We recommend regular service and maintenance around the area of a drain with a Monitor. Dirt and other obstructions can affect the performance of your drainage system and the BLÜCHER Connected Roof system.

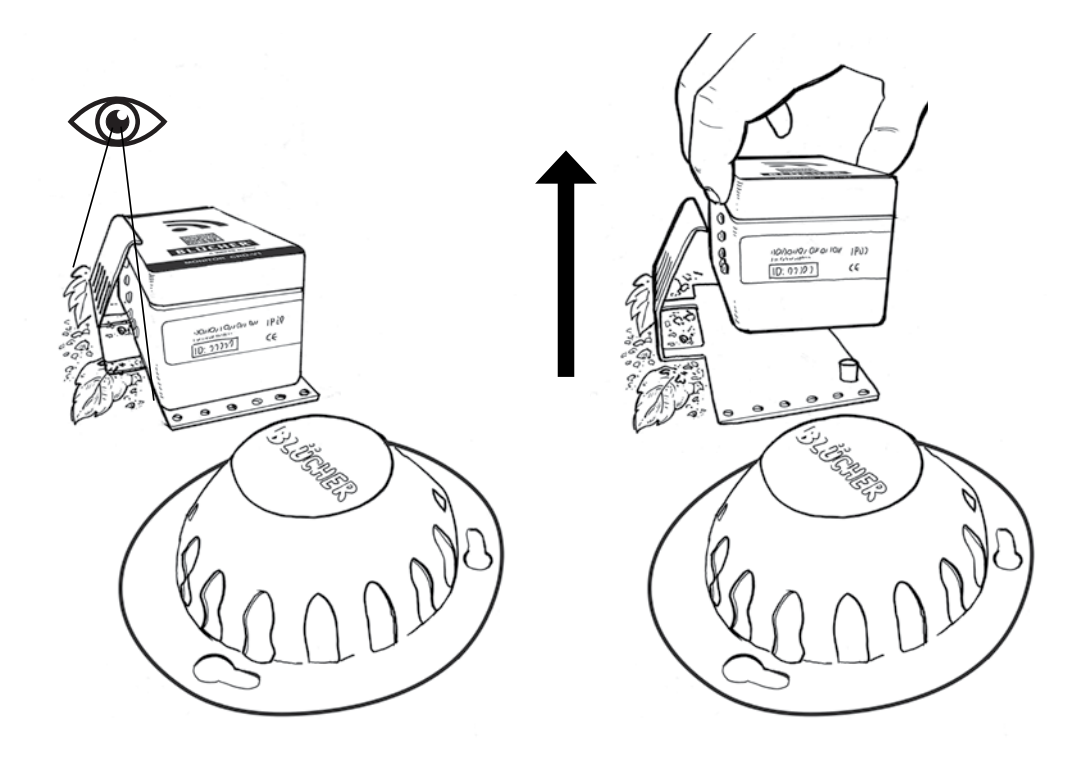

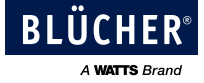

## 11 Troubleshooting

In this section we have listed possible issues and how to troubleshoot.

| Issue - SD card                                    | Cause                              | Action                                                              |  |  |  |
|----------------------------------------------------|------------------------------------|---------------------------------------------------------------------|--|--|--|
| Gateway reports: "SD card                          | Missing SD card                    | Insert SD card                                                      |  |  |  |
| missing"                                           | File system corrupted              | Format SD card                                                      |  |  |  |
|                                                    | Defect SD card                     | Insert new SD card                                                  |  |  |  |
|                                                    | Config filo missing                | Add config file to SD card or                                       |  |  |  |
|                                                    |                                    | Check the file name: Config.ini                                     |  |  |  |
| Monitor connection                                 |                                    |                                                                     |  |  |  |
| Intermittent connection                            |                                    | Wait up to 4 hours                                                  |  |  |  |
| (Just after setup)                                 |                                    | Check signal strength                                               |  |  |  |
|                                                    | Distance too far                   | Move the Gateway closer to the Monitor                              |  |  |  |
|                                                    |                                    | Add external antenna                                                |  |  |  |
|                                                    |                                    | Add additional Gateway                                              |  |  |  |
| Permanent connection loss                          |                                    | Check Config file                                                   |  |  |  |
|                                                    | Wrong ID in config file            | Move the Gateway closer to the Monitor                              |  |  |  |
|                                                    |                                    | Add external antenna                                                |  |  |  |
|                                                    |                                    | Add additional Gateway                                              |  |  |  |
|                                                    | Monitor battery issue              | Replace Monitor                                                     |  |  |  |
|                                                    | Defect Monitor                     | Replace Monitor                                                     |  |  |  |
| Expected alarm not showing                         | Incorrect setup of the config file | Check config file:<br>Check if the correct alarm type is<br>chosen. |  |  |  |
|                                                    |                                    | Check typing errors.                                                |  |  |  |
| The relay does not enable/<br>disable as expected. | Incorrect setup of the config file | Check setpoint value in config file                                 |  |  |  |

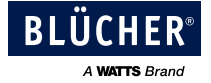

## 12 Disclaimer

BLÜCHER offers its Connected Roof Product for enhancing the daily supervision of your roof performance. However, the BLÜCHER's liability must be understood as limited by decreasing prevalence order as follow:

- The present DISCLAIMER statements
- The BLÜCHER's General Terms and Conditions of Sale

## 1- Limited Warranty Product Disclaimer

- \* BLÜCHER's Connected Roof Product is under a limited warranty intended to cover the material defects of the product device only, for a period in accordance with our General Terms and Conditions of Sale. During the warranty period, BLÜCHER will repair, recondition, or replace any defective Connected Roof Product (in whole or in part) according to BLÜCHER's General Terms and Conditions of Sale.
- \* However, the warranty does not cover device defects that result from abuse, accident, or misuse. Also, it does not cover uses that are not in accordance with the present "User manual Installation Guide".

### 2- Limit of Liability Product Disclaimer

- \* BLÜCHER's Connected Rooftop Product does not excuse you from regular inspection and reasonable care of your roof area.
- \* Unless there are mandatory legal provisions, BLÜCHER accepts no liability whatsoever for the safety, reliability, durability and performance of our Connected Roof Product.

Therefore, BLÜCHER shall not be held in justice for any indirect property damage (included but not limited to roof or building that the BLÜCHER's Connected Roof Product monitors) or any indirect personal injury.

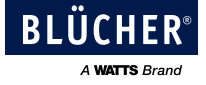

## **13** Appendix – Configuration file parameters

| Monitor ID                               |                                                                                                    |                                                                   |
|------------------------------------------|----------------------------------------------------------------------------------------------------|-------------------------------------------------------------------|
| ID_1 - ID_16                             | 1-65535                                                                                                    | Unique Monitor ID. The<br>ID can be read on the<br>Monitor label. |
| Relay settings                           |                                                                                                    |                                                                   |
| RELAY_MODE                               | OFF,<br>ALARM_ROOF,<br>ALARM_MONITOR,<br>ALARM_ROOF_<br>MONITOR,<br>TEMP_ONESETPOINT,<br>TEMP_TWOSETPOINTS | [Factory setting: OFF]                                            |
| RELAY_TEMP_HYSTERESIS                    | 0 to 5 (°C)                                                                                                | [Factory setting: 1]                                              |
| RELAY_TEMP_SETPOINT_1                    | -10 to 15 (°C)                                                                                             | [Factory setting: 8]                                              |
| RELAY_TEMP_SETPOINT_2                    | -10 to 15 (°C)                                                                                             | [Factory setting: -2]                                             |
| General settings<br>RF_ region           | EU                                                                                                    | Wireless frequency 868<br>MHz                                     |
| Roof Alarm settings                      |                                                                                                    |                                                                   |
|                                          | -5 to 5                                                                                                    | [Factory setting: 0]                                              |
|                                          | -10 to 10 (°C)                                                                                             | [Factory setting: 5(°C)]                                          |
|                                          | YES, NO                                                                                                    | [Factory setting: YES]                                            |
| SAMPLE_NUMBER                            | 1 to 255                                                                                                   | [Factory setting: 4]                                              |
| SAMPLE_PERIOD                            | 1 to 255                                                                                                   | [Factory setting: 1]                                              |
| BLOCKED_SENSOR_LIMIT_FACTOR              | 1 to 255                                                                                                   | [Factory setting: 20]                                             |
| BLOCKED_SENSOR_ALARM_SET_COUNTER         | 1 to 255                                                                                                   | [Factory setting: 5]                                              |
| BLOCKED_SENSOR_NOALARM_RESET_<br>COUNTER | 1 to 255                                                                                                   | [Factory setting: 4]                                              |
| BLOCKED_DRAIN_LIMIT_FACTOR               | 1 to 255                                                                                                   | [Factory setting: 20]                                             |
| BLOCKED_DRAIN_ALARM_SET_COUNTER          | 1 to 255                                                                                                   | [Factory setting: 15]                                             |
| BLOCKED_DRAIN_NOALARM_RESET_COUNTER      | 1 to 255                                                                                                   | [Factory setting: 4]                                              |
| BMS settings                             | _                                                                                                    |                                                                   |
| BMS_SLAVE_ADDRESS                        | 1 to 247                                                                                                   | Modbus slave address of a<br>Gateway<br>[Factory setting: 1]      |
| BMS_BAUDRATE                             | 1200, 2400, 4800, 9600,<br>19200, 38400, 57600,<br>76800, 115200                                           | Communication speed                                               |
| [Factory setting: 19200]                 |                                                                                                    |                                                                   |
| BMS_PARITY                               | EVEN, ODD, NONE                                                                                            | [Factory setting: EVEN]                                           |
| BMS_FRAMING                              | 1STOPBIT, 2STOPBITS                                                                                        | [Factory setting:<br>1STOPBIT]                                    |
| BMS_GATEWAY_TAG                          | String up to 32 ASCII characters                                                                           | [Factory setting:<br>WATTSELEC-3]                                 |
| BMS_MONITOR1_TAG - BMS_MONITOR16_TAG     | String up to 32 ASCII characters                                                                           | [Factory setting: Monitor1<br>- Monitor16]                        |

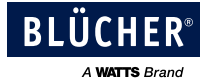

#### Appendix – Modbus tables 14

|                 |                                |       |                                  |                    | Modbus   |        |       |                  |        |
|-----------------|--------------------------------|-------|----------------------------------|--------------------|----------|--------|-------|------------------|--------|
| sensor<br>index | name                           | index | value type                       | range and unit     | object   | object | size, | address offset 1 | bit    |
|                 |                                |       |                                  | d at also as a tau | type     | access | DIT   | 00101            | Offset |
|                 |                                |       |                                  | Ist character      | -        |        | 16    | 00101            | 8-15   |
|                 | de lies te s                   | 01    | string of 20 ACCII shows store   | 2nd character      | -        |        |       | 00101            | 0-7    |
|                 | device tag                     | 01    | string of 32 ASCII characters    |                    | -        |        |       |                  | 0.15   |
|                 |                                |       |                                  | 31st character     | -        |        |       | 00116            | 8-15   |
|                 |                                |       |                                  | 32hu character     | -        |        |       | 00116            | 0-7    |
|                 |                                |       | hex                              | Ist octet          | -        |        |       | 00117            | 8-15   |
|                 | device ID                      | 17    | nex                              | 2nd octet          | -        |        |       | 00117            | 0-7    |
|                 |                                |       | hex                              | 3rd octet          | -        |        |       | 00118            | 8-15   |
|                 |                                |       | hex                              | 4th octet          | -        |        |       | 00118            | 0-7    |
|                 | HW version2                    | 19    | uint8                            | A (0 256)          | -        |        |       | 00119            | 8-15   |
|                 |                                |       | uint8                            | B (0 256)          | 4        |        |       | 00119            | 0-7    |
|                 | SW version2                    | 20    | uint8                            | A (0 256)          |          |        |       | 00120            | 8-15   |
|                 |                                | -     | uint8                            | B (0 256)          |          |        |       | 00120            | 0-7    |
|                 | frame counter                  | 21    | uint32, big endian byte order    |                    |          |        |       | 00121            |        |
|                 |                                |       |                                  |                    |          |        |       | 00122            |        |
|                 | time counter                   | 23    | uint32 big endian byte order     | second             |          |        |       | 00123            |        |
|                 |                                | 20    |                                  | 0000110            |          |        |       | 00124            |        |
|                 | communication lost alarm       | 25    | bool                             |                    |          |        |       | 00125            | 0      |
|                 | blocked sensor alarm           |       | bool                             |                    |          |        |       | 00125            | 1      |
|                 | blocked drain alarm            |       | bool                             |                    | ]        |        |       | 00125            | 2      |
|                 | battery low alarm              |       | bool                             |                    | input    | 5      |       | 00125            | 3      |
|                 | internal leak alarm            |       | bool                             |                    | register | К      |       | 00125            | 4      |
|                 | water level                    | 26    | uint8                            | 05                 |          |        |       | 00126            | 0-7    |
| 01              | temperature                    | 27    | int16, decimal place = 2         | -35.00 85.00 °C    |          |        |       | 00127            |        |
|                 | temperature min                | 28    | int16, decimal place = 2         | -35.00 85.00 °C    |          |        |       | 00128            |        |
|                 | temperature max                | 29    | int16, decimal place = 2         | -35.00 85.00 °C    |          | 1      |       | 00129            |        |
|                 | humidity                       | 30    | uint16, decimal place = 2        | 0 100.00 %         |          |        |       | 00130            |        |
|                 | humidity min                   | 31    | uint16, decimal place = $2$      | 0 100.00 %         |          |        |       | 00131            |        |
| -               | humidity max                   | 32    | uint 16, decimal place = $2$     | 0 100.00 %         |          |        |       | 00132            |        |
|                 | battery level                  | 33    | uint16, decimal place = $2$      | 0 100.00 %         | -        |        |       | 00133            |        |
|                 |                                | 34    | uint 16, decimal place $= 2$     | 0 100.00 %         |          |        |       | 00134            |        |
|                 | diagnostic sensor signal       | 35    | uint16                           | 0 40               | -        |        |       | 00135            | 1      |
|                 | diagnostic internal leak       | 36    | uint16                           | 0 255              | -        |        |       | 00136            |        |
|                 | diagnostic internal leak       | 37    | uint 16                          | 0 200              | -        |        |       | 00137            |        |
|                 | diagnostic water level 1       | 39    | uint 16                          | 0 255              | -        |        |       | 00138            | -      |
|                 | diagnostic water level 2       | 20    | uint 16                          | 0 255              | -        |        |       | 00130            |        |
|                 | diagnostic water level 4       | 40    |                                  | 0 255              | -        |        |       | 00139            | +      |
|                 | diagnostic water level 4       | 40    | ullite to                        | 0 200              | -        |        |       | 00140            |        |
|                 | diagnostic water level 5       | 41    |                                  | 0 200              | -        |        |       | 00141            | 0.45   |
|                 | diagnostic battery voltage     | 42    | uint8, x20 and decimal place = 3 | 0 4.000 V          | -        |        |       | 00142            | 8-15   |
|                 | diagnostic battery voltage min | 43    | uint8, x20 and decimal place = 3 | 0 4.000 V          | -        |        |       | 00143            | 0-7    |
|                 | diagnostic error counter       | 44    | uint16                           | 05.0.05.0.00       | -        |        |       | 00144            |        |
|                 | diagnostic CTN temperature     | 45    |                                  | -35.0 85.0 °C      |          |        |       | 00145            | -      |
|                 | clear communication lost alarm | 51    | DOOI                             |                    |          |        |       | 00151            | 0      |
|                 | clear blocked sensor alarm     |       | bool                             |                    | holdina  |        |       | 00151            | 1      |
|                 | clear blocked drain alarm      |       | bool                             |                    | register | R/W    | 16    | 00151            | 2      |
|                 | clear battery low alarm        |       | bool                             |                    | -        |        |       | 00151            | 3      |
|                 | clear internal leak alarm      |       | bool                             |                    |          |        |       | 00151            | 4      |
| 02              | tag                            | 01    |                                  |                    |          |        |       | 00201            |        |
|                 | device ID                      | 17    |                                  |                    |          |        |       | 00217            |        |
|                 |                                |       |                                  |                    |          |        |       |                  |        |
|                 |                                |       |                                  |                    |          |        |       |                  |        |
|                 |                                |       |                                  |                    |          |        |       |                  |        |
|                 | clear internal leak alarm      | 51    |                                  |                    |          |        |       | 00251            |        |
|                 |                                |       |                                  |                    |          |        |       |                  |        |
| 16              | tag                            | 01    |                                  |                    |          |        |       | 01601            |        |
|                 | device ID                      | 17    |                                  |                    |          |        |       | 01617            |        |
|                 |                                |       |                                  |                    |          |        |       |                  |        |
|                 |                                |       |                                  |                    |          |        |       |                  |        |
|                 |                                |       |                                  |                    |          |        |       |                  |        |
|                 | clear internal leak alarm      | 51    |                                  |                    |          |        |       | 01651            |        |
|                 |                                |       |                                  |                    |          |        |       |                  |        |

 Annun -> 0 - "parameters combined by monitor index number" group, 1 - "parameters combined by type" group nXxnn -> monitor index number

 nnXX -> parameter index number for a monitor

 2 version numbers are represented by "A.B" format - each letter is a single byte

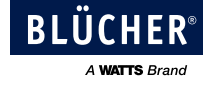

| Table 2.        | Modbus registers are grouped by par | rameter t | ype (the values are mirrored fro | om the corresponding | registers i       | n the Table      | 1)        |                  |               |
|-----------------|-------------------------------------|-----------|----------------------------------|----------------------|-------------------|------------------|-----------|------------------|---------------|
|                 |                                     |           |                                  |                      |                   |                  | Modbi     | JS               |               |
| sensor<br>index | name                                | index     | value type                       | range and unit       | object<br>type    | object<br>access | size, bit | address offset 1 | bit<br>offset |
|                 |                                     |           |                                  | 1st character        | input<br>register | R                | 16        | 11901            | 8-15          |
|                 |                                     |           |                                  | 2nd character        |                   |                  |           | 11901            | 0-7           |
| 01              | device tag                          | 01        | string of 32 ASCII characters    |                      |                   |                  |           |                  |               |
|                 |                                     |           |                                  | 31st character       |                   |                  |           | 11916            | 8-15          |
|                 |                                     |           |                                  | 32nd character       |                   |                  |           | 11916            | 0-7           |
|                 |                                     |           |                                  |                      |                   |                  |           |                  |               |
|                 |                                     |           |                                  | 1st character        |                   |                  |           | 12141            | 8-15          |
|                 |                                     |           |                                  | 2nd character        |                   |                  |           | 12141            | 0-7           |
| 16              | device tag                          | 241       | string of 32 ASCII characters    |                      |                   |                  |           |                  |               |
|                 |                                     |           |                                  | 31st character       |                   |                  |           | 12156            | 8-15          |
|                 |                                     |           |                                  | 32nd character       |                   |                  |           | 12156            | 0-7           |
|                 |                                     |           |                                  |                      |                   |                  |           |                  |               |
|                 |                                     |           | hex                              | 1st octet            |                   |                  |           | 12401            | 8-15          |
| 1               | device ID                           | 1         | hex                              | 2nd octet            |                   |                  |           | 12401            | 0-7           |
| '               | device iD                           | '         | hex                              | 3rd octet            |                   |                  |           | 12402            | 8-15          |
|                 |                                     |           | hex                              | 4th octet            |                   |                  |           | 12402            | 0-7           |
|                 |                                     |           |                                  |                      |                   |                  |           |                  |               |
|                 |                                     |           | hex                              | 1st octet            |                   |                  |           | 12431            | 8-15          |
| 10              | 16 device ID                        |           | hex                              | 2nd octet            |                   |                  |           | 12431            | 0-7           |
| 10              |                                     | 31        | hex                              | 3rd octet            |                   |                  |           | 12432            | 8-15          |
|                 |                                     |           | hex                              | 4th octet            |                   |                  |           | 12432            | 0-7           |
|                 |                                     |           |                                  |                      |                   |                  |           |                  | 1             |
|                 |                                     |           | uint8                            | A (0 256)            |                   |                  |           | 12501            | 8-15          |
| 1               | HW version2                         |           | uint8                            | B (0 256)            |                   |                  |           | 12501            | 0-7           |
|                 |                                     | ĺ         |                                  |                      |                   |                  |           |                  | ĺ             |
|                 |                                     |           | uint8                            | A (0 256)            | 1                 |                  |           | 12516            | 8-15          |
| 16              | HW version2                         | 16        | uint8                            | B (0 256)            |                   |                  |           | 12516            | 0-7           |
|                 |                                     |           |                                  |                      |                   |                  |           |                  |               |
|                 |                                     |           | uint8                            | A (0 256)            |                   |                  |           | 12601            |               |
|                 | SVV Version2                        |           | uint8                            | B (0 256)            |                   |                  |           | 12601            |               |
|                 |                                     |           |                                  |                      |                   |                  |           |                  |               |
| 16              | SW(version?                         | 16        | uint8                            | A (0 256)            |                   |                  |           | 12616            | 8-15          |
| 10              | SW Versionz                         | 10        | uint8                            | B (0 256)            |                   |                  |           | 12616            | 0-7           |
|                 |                                     |           |                                  |                      |                   |                  |           |                  |               |
| 1               | frame counter                       | 1         | uint32, big endian byte order    |                      |                   |                  |           | 12701            |               |
|                 | itarile counter                     | · ·       |                                  |                      |                   |                  |           | 12702            |               |
|                 |                                     |           |                                  |                      |                   |                  |           |                  |               |
| 16              | frame counter                       | 31        | uint32, big endian byte order    |                      |                   |                  |           | 12731            |               |
|                 |                                     |           |                                  |                      |                   |                  |           | 12732            |               |
|                 |                                     |           |                                  |                      |                   |                  |           |                  |               |
| 1               | time counter                        | 1         | uint32, big endian byte order    | second               |                   |                  |           | 12801            |               |
|                 |                                     | · .       |                                  | L                    |                   |                  |           | 12802            |               |
|                 |                                     |           |                                  |                      |                   |                  |           |                  |               |
| 16              | time counter                        | 31        | uint32, big endian byte order    | second               | ļ                 |                  |           | 12831            |               |
|                 |                                     |           |                                  |                      |                   |                  |           | 12832            |               |
|                 |                                     |           |                                  |                      |                   |                  |           |                  |               |
|                 | communication lost alarm            |           | bool                             |                      |                   |                  |           | 12901            | 0             |
|                 | blocked sensor alarm                |           | bool                             |                      | ļ                 |                  |           | 12901            | 1             |
| 1               | blocked drain alarm                 | 1         | bool                             |                      | ļ                 |                  |           | 12901            | 2             |
|                 | battery low alarm                   |           | bool                             |                      | ļ                 |                  |           | 12901            | 3             |
|                 | internal leak alarm                 |           | bool                             |                      |                   |                  |           | 12901            | 4             |
|                 |                                     |           |                                  |                      |                   |                  |           |                  |               |
|                 | communication lost alarm            |           | bool                             | ļ                    | ļ                 |                  |           | 12916            | 0             |
|                 | blocked sensor alarm                |           | bool                             |                      |                   |                  |           | 12916            | 1             |
| 16              | blocked drain alarm                 | 16        | bool                             | ļ                    | -                 |                  |           | 12916            | 2             |
|                 | battery low alarm                   | ļ         | bool                             |                      | ļ                 |                  |           | 12916            | 3             |
|                 | internal leak alarm                 |           | bool                             |                      |                   |                  |           | 12916            | 4             |
|                 |                                     |           |                                  |                      |                   |                  |           |                  |               |

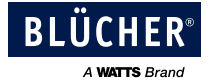

|                                                                                                    |                                                                                                    |                                                                                                    |                                                                                                    | 1                                                                                                    |                          |  | ,                                                                                                    |                                                                          |
|----------------------------------------------------------------------------------------------------|----------------------------------------------------------------------------------------------------|----------------------------------------------------------------------------------------------------|----------------------------------------------------------------------------------------------------|----------------------------------------------------------------------------------------------------|--------------------------|--|----------------------------------------------------------------------------------------------------|--------------------------------------------------------------------------|
|                                                                                                    | Blocked drain alarm - Monitor 1                                                                                                    |                                                                                                    | bool                                                                                                    |                                                                                                    |                          |  | 12951                                                                                                    | 0                                                                        |
|                                                                                                    | Blocked drain alarm - Monitor 2                                                                                                    |                                                                                                    | bool                                                                                                    |                                                                                                    |                          |  | 12951                                                                                                    | 1                                                                        |
|                                                                                                    | Blocked drain alarm - Monitor 3                                                                                                    |                                                                                                    | bool                                                                                                    |                                                                                                    |                          |  | 12951                                                                                                    | 2                                                                        |
|                                                                                                    | Blocked drain alarm Monitor 4                                                                                                    |                                                                                                    | bool                                                                                                    |                                                                                                    |                          |  | 12051                                                                                                    | 2                                                                        |
|                                                                                                    |                                                                                                    |                                                                                                    |                                                                                                    |                                                                                                    |                          |  | 12001                                                                                                    |                                                                          |
|                                                                                                    | Blocked drain alarm - Monitor 5                                                                                                    |                                                                                                    | bool                                                                                                    |                                                                                                    |                          |  | 12951                                                                                                    | 4                                                                        |
|                                                                                                    | Blocked drain alarm - Monitor 6                                                                                                    |                                                                                                    | bool                                                                                                    |                                                                                                    |                          |  | 12951                                                                                                    | 5                                                                        |
|                                                                                                    | Blocked drain alarm - Monitor 7                                                                                                    |                                                                                                    | bool                                                                                                    |                                                                                                    |                          |  | 12951                                                                                                    | 6                                                                        |
|                                                                                                    | Blocked drain alarm - Monitor 8                                                                                                    |                                                                                                    | bool                                                                                                    |                                                                                                    |                          |  | 12951                                                                                                    | 7                                                                        |
|                                                                                                    | Blocked drain alarm - Monitor 9                                                                                                    |                                                                                                    | bool                                                                                                    |                                                                                                    |                          |  | 12951                                                                                                    | 8                                                                        |
|                                                                                                    | Disclosed drain alarm - Monitor 9                                                                                                    |                                                                                                    | bool                                                                                                    |                                                                                                    | + +                      |  | 12001                                                                                                    | 0                                                                        |
|                                                                                                    | BIOCKED Drain alarm - Monitor 10                                                                                                    |                                                                                                    | DOOI                                                                                                    |                                                                                                    |                          |  | 12951                                                                                                    | 9                                                                        |
|                                                                                                    | Blocked drain alarm - Monitor 11                                                                                                    |                                                                                                    | bool                                                                                                    |                                                                                                    |                          |  | 12951                                                                                                    | 10                                                                       |
|                                                                                                    | Blocked drain alarm - Monitor 12                                                                                                    |                                                                                                    | bool                                                                                                    |                                                                                                    |                          |  | 12951                                                                                                    | 11                                                                       |
|                                                                                                    | Blocked drain alarm - Monitor 13                                                                                                    |                                                                                                    | bool                                                                                                    |                                                                                                    |                          |  | 12951                                                                                                    | 12                                                                       |
|                                                                                                    | Blocked drain alarm - Monitor 14                                                                                                    |                                                                                                    | bool                                                                                                    |                                                                                                    |                          |  | 12951                                                                                                    | 13                                                                       |
|                                                                                                    | Diocked drain alarm - Monitor 14                                                                                                    |                                                                                                    |                                                                                                    |                                                                                                    |                          |  | 12901                                                                                                    | 10                                                                       |
|                                                                                                    | BIOCKED Drain alarm - Monitor 15                                                                                                    |                                                                                                    | DOOI                                                                                                    |                                                                                                    |                          |  | 12951                                                                                                    | 14                                                                       |
|                                                                                                    | Blocked drain alarm - Monitor 16                                                                                                    |                                                                                                    | bool                                                                                                    |                                                                                                    |                          |  | 12951                                                                                                    | 15                                                                       |
|                                                                                                    | Blocked sensor alarm - Monitor 1                                                                                                    |                                                                                                    | bool                                                                                                    |                                                                                                    |                          |  | 12952                                                                                                    | 0                                                                        |
|                                                                                                    | Blocked sensor alarm - Monitor 2                                                                                                    |                                                                                                    | bool                                                                                                    |                                                                                                    |                          |  | 12952                                                                                                    | 1                                                                        |
|                                                                                                    | Blocked sensor alarm - Monitor 3                                                                                                    |                                                                                                    | bool                                                                                                    |                                                                                                    |                          |  | 12952                                                                                                    | 2                                                                        |
|                                                                                                    | Disclored consorralization Menitor C                                                                                                    |                                                                                                    | bool                                                                                                    |                                                                                                    |                          |  | 10050                                                                                                    | 0                                                                        |
|                                                                                                    | Blocked sensor alarm - Monitor 4                                                                                                    |                                                                                                    | bool                                                                                                    |                                                                                                    |                          |  | 12952                                                                                                    | 3                                                                        |
|                                                                                                    | Blocked sensor alarm - Monitor 5                                                                                                    |                                                                                                    | lood                                                                                                    |                                                                                                    | $ \downarrow \downarrow$ |  | 12952                                                                                                    | 4                                                                        |
|                                                                                                    | Blocked sensor alarm - Monitor 6                                                                                                    |                                                                                                    | bool                                                                                                    |                                                                                                    |                          |  | 12952                                                                                                    | 5                                                                        |
|                                                                                                    | Blocked sensor alarm - Monitor 7                                                                                                    |                                                                                                    | bool                                                                                                    |                                                                                                    |                          |  | 12952                                                                                                    | 6                                                                        |
|                                                                                                    | Blocked sensor alarm - Monitor 8                                                                                                    |                                                                                                    | bool                                                                                                    |                                                                                                    |                          |  | 12952                                                                                                    | 7                                                                        |
|                                                                                                    | Ripping appage alarm Maritar 0                                                                                                    |                                                                                                    | bool                                                                                                    |                                                                                                    |                          |  | 10050                                                                                                    | 0                                                                        |
|                                                                                                    | Diockeu sensor alarm - Monitor 9                                                                                                    |                                                                                                    |                                                                                                    |                                                                                                    | <b>├</b> ──┤             |  | 12952                                                                                                    | P                                                                        |
|                                                                                                    | Blocked sensor alarm - Monitor 10                                                                                                    |                                                                                                    | lood                                                                                                    |                                                                                                    |                          |  | 12952                                                                                                    | 9                                                                        |
|                                                                                                    | Blocked sensor alarm - Monitor 11                                                                                                    |                                                                                                    | bool                                                                                                    |                                                                                                    |                          |  | 12952                                                                                                    | 10                                                                       |
|                                                                                                    | Blocked sensor alarm - Monitor 12                                                                                                    |                                                                                                    | bool                                                                                                    |                                                                                                    |                          |  | 12952                                                                                                    | 11                                                                       |
|                                                                                                    | Blocked sensor alarm - Monitor 13                                                                                                    |                                                                                                    | bool                                                                                                    |                                                                                                    |                          |  | 12952                                                                                                    | 12                                                                       |
|                                                                                                    | Disclored concert clarm Menitor 14                                                                                                    |                                                                                                    | bool                                                                                                    |                                                                                                    |                          |  | 10050                                                                                                    | 10                                                                       |
|                                                                                                    | Blocked sensor alarm - Wonitor 14                                                                                                    |                                                                                                    | DOOI                                                                                                    |                                                                                                    |                          |  | 12952                                                                                                    | 13                                                                       |
|                                                                                                    | Blocked sensor alarm - Monitor 15                                                                                                    |                                                                                                    | bool                                                                                                    |                                                                                                    |                          |  | 12952                                                                                                    | 14                                                                       |
|                                                                                                    | Blocked sensor alarm - Monitor 16                                                                                                    |                                                                                                    | bool                                                                                                    |                                                                                                    |                          |  | 12952                                                                                                    | 15                                                                       |
|                                                                                                    | 1'st Blocked drain Alarm Monitor ID                                                                                                    |                                                                                                    | uint16                                                                                                    |                                                                                                    |                          |  | 12953                                                                                                    |                                                                          |
|                                                                                                    | 1'st Blocked sensor Alarm Monitor ID                                                                                                    |                                                                                                    | uipt16                                                                                                    |                                                                                                    |                          |  | 12954                                                                                                    |                                                                          |
|                                                                                                    |                                                                                                    |                                                                                                    | difference                                                                                                    |                                                                                                    |                          |  | 12304                                                                                                    |                                                                          |
|                                                                                                    |                                                                                                    |                                                                                                    |                                                                                                    |                                                                                                    |                          |  |                                                                                                    |                                                                          |
|                                                                                                    |                                                                                                    |                                                                                                    |                                                                                                    |                                                                                                    |                          |  |                                                                                                    |                                                                          |
| 1                                                                                                    | water level                                                                                                    | 1                                                                                                    | uint8                                                                                                    | 0 5                                                                                                    |                          |  | 13001                                                                                                    | 0-7                                                                      |
| 1                                                                                                    | water level                                                                                                    | 1                                                                                                    | uint8                                                                                                    | 0 5                                                                                                    |                          |  | 13001<br>                                                                                                    | 0-7                                                                      |
| 1<br><br>16                                                                                                    | water level<br>water level                                                                                                    | 1                                                                                                    | uint8<br>uint8                                                                                                    | 0 5                                                                                                    |                          |  | 13001<br><br>13016                                                                                                    | 0-7                                                                      |
| 1<br><br>16                                                                                                    | water level water level                                                                                                    | 1<br>16                                                                                                    | uint8<br>uint8                                                                                                    | 0 5                                                                                                    |                          |  | 13001<br><br>13016                                                                                                    | 0-7                                                                      |
| 1<br><br>16<br>                                                                                                    | water level water level                                                                                                    | 1                                                                                                    | uint8<br>uint8                                                                                                    | 0 5                                                                                                    |                          |  | 13001<br><br>13016                                                                                                    | 0-7                                                                      |
| 1<br><br>16<br><br>1                                                                                                    | water level<br>water level<br>temperature                                                                                                    | 1<br>16<br>1                                                                                                    | uint8<br>uint8<br>int16, decimal place = 2                                                                                                    | 0 5<br>0 5<br>-35.00 85.00 °C                                                                                                    |                          |  | 13001<br><br>13016<br>13101                                                                                                    | 0-7                                                                      |
| 1<br><br>16<br><br>1<br>                                                                                                    | water level<br>water level<br>temperature                                                                                                    | 1<br>16<br>1                                                                                                    | uint8<br>uint8<br>int16, decimal place = 2                                                                                                    | 0 5<br>0 5<br>-35.00 85.00 °C                                                                                                    |                          |  | 13001<br><br>13016<br>13101<br>                                                                                                    | 0-7                                                                      |
| 1<br><br>16<br><br>1<br><br>16                                                                                                    | water level water level temperature temperature                                                                                                    | 1<br>16<br>1<br>1<br>16                                                                                                    | uint8<br>uint8<br>int16, decimal place = 2<br>int16, decimal place = 2                                                                                                    | 0 5<br>0 5<br>-35.00 85.00 °C<br>-35.00 85.00 °C                                                                                                    |                          |  | 13001<br><br>13016<br>13101<br><br>13116                                                                                                    | 0-7<br>0-7                                                               |
| 1<br><br>16<br><br>1<br><br>16<br>                                                                                                    | water level water level temperature temperature                                                                                                    | 1<br>16<br>1<br>16                                                                                                    | uint8<br>uint8<br>int16, decimal place = 2<br>int16, decimal place = 2                                                                                                    | 0 5<br>0 5<br>-35.00 85.00 °C<br>-35.00 85.00 °C                                                                                                    |                          |  | 13001<br><br>13016<br>13101<br><br>13116                                                                                                    | 0-7<br>0-7                                                               |
| 1<br><br>16<br><br>1<br><br>16<br><br>1                                                                                                    | water level water level temperature temperature                                                                                                    | 1<br>16<br>1<br>16<br>16                                                                                                    | uint8<br>uint8<br>int16, decimal place = 2<br>int16, decimal place = 2<br>int16, decimal place = 2                                                                                                    | 0 5<br>0 5<br>-35.00 85.00 °C<br>-35.00 85.00 °C                                                                                                    |                          |  | 13001<br><br>13016<br>13101<br><br>13116<br>13201                                                                                                    | 0-7<br>0-7                                                               |
| 1<br><br>16<br><br>1<br><br>16<br><br>1                                                                                                    | water level water level temperature temperature temperature min                                                                                                    | 1<br>16<br>1<br>16<br>16<br>1                                                                                                    | uint8<br>uint8<br>int16, decimal place = 2<br>int16, decimal place = 2<br>int16, decimal place = 2<br>int16, decimal place = 2                                                                                                    | 0 5<br>0 5<br>-35.00 85.00 °C<br>-35.00 85.00 °C<br>-35.00 85.00 °C                                                                                                    |                          |  | 13001<br><br>13016<br>13101<br><br>13116<br>13201                                                                                                    | 0-7<br>0-7                                                               |
| 1<br><br>16<br><br>1<br><br>16<br><br>16<br><br>1<br>                                                                                                    | water level water level temperature temperature temperature                                                                                                    | 1<br>16<br>1<br>16<br>16<br>1                                                                                                    | uint8<br>uint8<br>int16, decimal place = 2<br>int16, decimal place = 2<br>int16, decimal place = 2                                                                                                    | 0 5<br>0 5<br>-35.00 85.00 °C<br>-35.00 85.00 °C<br>-35.00 85.00 °C                                                                                                    |                          |  | 13001<br><br>13016<br><br>13101<br><br>13116<br><br>13201<br>                                                                                                    | 0-7<br>0-7                                                               |
| 1<br><br>16<br><br>1<br><br>16<br><br>1<br><br>16<br><br>16                                                                                                    | water level water level water level temperature temperature temperature min temperature min                                                                                                    | 1<br>16<br>1<br>16<br>1<br>1<br>1<br>16                                                                                                    | uint8<br>uint8<br>int16, decimal place = 2<br>int16, decimal place = 2<br>int16, decimal place = 2<br>int16, decimal place = 2                                                                                                    | 0 5<br>0 5<br>-35.00 85.00 °C<br>-35.00 85.00 °C<br>-35.00 85.00 °C                                                                                                    |                          |  | 13001<br><br>13016<br><br>13101<br><br>13116<br><br>13201<br><br>13216                                                                                                    | 0-7<br>0-7                                                               |
| 1<br><br>16<br><br>1<br><br>16<br><br>1<br><br>16<br><br>16<br>                                                                                                    | water level water level water level temperature temperature temperature min temperature min                                                                                                    | 1<br>16<br>1<br>16<br>1<br>1<br>16                                                                                                    | uint8<br>uint8<br>int16, decimal place = 2<br>int16, decimal place = 2<br>int16, decimal place = 2<br>int16, decimal place = 2                                                                                                    | 0 5<br>0 5<br>-35.00 85.00 °C<br>-35.00 85.00 °C<br>-35.00 85.00 °C                                                                                                    |                          |  | 13001<br><br>13016<br><br>13101<br><br>13116<br><br>13201<br><br>13216<br>                                                                                                    | 0-7<br>0-7                                                               |
| 1<br><br>16<br><br>16<br><br>16<br><br>16<br><br>16<br><br>1                                                                                                    | water level water level water level temperature temperature min temperature min temperature min temperature max                                                                                                    | 1<br>16<br>1<br>16<br>1<br>1<br>16<br>16<br>1                                                                                                    | uint8<br>uint8<br>int16, decimal place = 2<br>int16, decimal place = 2<br>int16, decimal place = 2<br>int16, decimal place = 2<br>int16, decimal place = 2                                                                                                    | 0 5<br>0 5<br>-35.00 85.00 °C<br>-35.00 85.00 °C<br>-35.00 85.00 °C<br>-35.00 85.00 °C<br>-35.00 85.00 °C                                                                                                    |                          |  | 13001<br><br>13016<br><br>13101<br><br>13116<br><br>13201<br><br>13216<br><br>13301                                                                                                    | 0-7<br>0-7                                                               |
| 1<br><br>16<br><br>16<br><br>16<br><br>16<br><br>16<br><br>1                                                                                                    | water level water level water level temperature temperature temperature min temperature min temperature max                                                                                                    | 1<br>16<br>1<br>16<br>1<br>1<br>16<br>16<br>1                                                                                                    | uint8<br>uint8<br>int16, decimal place = 2<br>int16, decimal place = 2<br>int16, decimal place = 2<br>int16, decimal place = 2<br>int16, decimal place = 2                                                                                                    | 0 5<br>0 5<br>-35.00 85.00 °C<br>-35.00 85.00 °C<br>-35.00 85.00 °C<br>-35.00 85.00 °C                                                                                                    |                          |  | 13001<br><br>13016<br><br>13101<br><br>13116<br><br>13201<br><br>13216<br><br>13301                                                                                                    | 0-7<br>0-7<br>0-7<br>0-7<br>0-7<br>0-7<br>0-7<br>0-7                     |
| 1<br><br>16<br><br>16<br><br>16<br><br>16<br><br>16<br><br>16<br><br>17                                                                                                    | water level water level water level temperature temperature min temperature min temperature max temperature max                                                                                                    | 1<br>16<br>1<br>16<br>1<br>16<br>1<br>16<br>1<br>16<br>1<br>16<br>1<br>16<br>16                                                                                                    | uint8<br>uint8<br>int16, decimal place = 2<br>int16, decimal place = 2<br>int16, decimal place = 2<br>int16, decimal place = 2<br>int16, decimal place = 2<br>int16, decimal place = 2                                                                                                    | 0 5<br>0 5<br>-35.00 85.00 °C<br>-35.00 85.00 °C<br>-35.00 85.00 °C<br>-35.00 85.00 °C<br>-35.00 85.00 °C                                                                                                    |                          |  | 13001<br><br>13016<br><br>13101<br><br>13116<br><br>13201<br><br>13216<br><br>13301<br><br>13215                                                                                                    | 0-7<br>0-7<br>0-7<br>0-7<br>0-7<br>0-7<br>0-7<br>0-7                     |
| 1<br><br>16<br><br>1<br><br>16<br><br>16<br><br>1<br><br>16<br><br>16<br>                                                                                                    | water level water level water level temperature temperature temperature min temperature min temperature max temperature max                                                                                                    | 1<br>16<br>1<br>16<br>1<br>16<br>1<br>1<br>16                                                                                                    | uint8<br>uint8<br>int16, decimal place = 2<br>int16, decimal place = 2<br>int16, decimal place = 2<br>int16, decimal place = 2<br>int16, decimal place = 2<br>int16, decimal place = 2<br>int16, decimal place = 2                                                                                                    | 0 5<br>0 5<br>-35.00 85.00 °C<br>-35.00 85.00 °C<br>-35.00 85.00 °C<br>-35.00 85.00 °C<br>-35.00 85.00 °C<br>-35.00 85.00 °C                                                                                                    |                          |  | 13001<br><br>13016<br><br>13101<br><br>13116<br><br>13201<br><br>13216<br><br>13301<br><br>13311<br>                                                                                                    | 0-7<br>0-7<br>0-7<br>0-7<br>0-7<br>0-7<br>0-7<br>0-7                     |
| 1              16              1              16              16              16              16              16              16              16                                                                                                    | water level water level water level temperature temperature min temperature min temperature max temperature max                                                                                                    | 1<br>16<br>1<br>16<br>1<br>16<br>1<br>16                                                                                                    | uint8<br>uint8<br>int16, decimal place = 2<br>int16, decimal place = 2<br>int16, decimal place = 2<br>int16, decimal place = 2<br>int16, decimal place = 2<br>int16, decimal place = 2<br>int16, decimal place = 2                                                                                                    | 0 5<br>0 5<br>-35.00 85.00 °C<br>-35.00 85.00 °C<br>-35.00 85.00 °C<br>-35.00 85.00 °C<br>-35.00 85.00 °C<br>-35.00 85.00 °C                                                                                                    |                          |  | 13001<br><br>13016<br><br>13101<br><br>13116<br><br>13201<br><br>13216<br><br>13301<br><br>13316<br>                                                                                                    | 0-7<br>0-7<br>0-7<br>0-7<br>0-7<br>0-7<br>0-7<br>0-7                     |
| 1              16              1              16              1              16              1              16              16              16              1              16              1                                                                                                    | water level water level water level water level temperature temperature min temperature min temperature max temperature max temperature max temperature max                                                                                                    | 1<br>16<br>1<br>16<br>1<br>16<br>1<br>16<br>1<br>16<br>1<br>16<br>1<br>1<br>16<br>1<br>1<br>16<br>1<br>1<br>1<br>1<br>1<br>1<br>1<br>1<br>1<br>1<br>1<br>1<br>1                                                                                                    | uint8<br>uint8<br>int16, decimal place = 2<br>int16, decimal place = 2<br>int16, decimal place = 2<br>int16, decimal place = 2<br>int16, decimal place = 2<br>int16, decimal place = 2<br>uint16, decimal place = 2                                                                                                    | 0 5<br>0 5<br>-35.00 85.00 °C<br>-35.00 85.00 °C<br>-35.00 85.00 °C<br>-35.00 85.00 °C<br>-35.00 85.00 °C<br>-35.00 85.00 °C<br>-35.00 85.00 °C                                                                                                    |                          |  | 13001<br><br>13016<br><br>13101<br><br>13116<br><br>13201<br><br>13216<br><br>13301<br><br>13301<br><br>13316<br><br>13316<br><br>13401                                                                                                    | 0-7                                                                      |
| 1<br><br>16<br><br>16<br><br>16<br><br>16<br><br>16<br><br>16<br><br>16<br><br>11<br>                                                                                                    | water level water level water level water level temperature temperature min temperature min temperature max temperature max temperature max                                                                                                    | 1<br>16<br>1<br>1<br>16<br>1<br>16<br>1<br>1<br>16<br>1<br>1                                                                                                    | uint8<br>uint8<br>int16, decimal place = 2<br>int16, decimal place = 2<br>int16, decimal place = 2<br>int16, decimal place = 2<br>int16, decimal place = 2<br>int16, decimal place = 2<br>uint16, decimal place = 2<br>uint16, decimal place = 2                                                                                                    | 0 5<br>0 5<br>-35.00 85.00 °C<br>-35.00 85.00 °C<br>-35.00 85.00 °C<br>-35.00 85.00 °C<br>-35.00 85.00 °C<br>-35.00 85.00 °C<br>0 100.00 %                                                                                                    |                          |  | 13001<br><br>13016<br><br>13101<br><br>13116<br><br>13201<br><br>13201<br><br>13301<br><br>13316<br><br>13401<br>                                                                                                    | 0-7<br>0-7<br>0-7<br>0-7<br>0-7<br>0-7<br>0-7<br>0-7                     |
| 1              16              1              16              16              16              16              16              16              16              16              16              16                                                                                                    | water level water level water level water level temperature temperature min temperature min temperature max temperature max temperature max humidity humidity                                                                                                    | 1<br>16<br>1<br>1<br>16<br>1<br>16<br>1<br>16<br>1<br>16<br>1<br>16<br>1<br>16                                                                                                    | uint8<br>uint8<br>int16, decimal place = 2<br>int16, decimal place = 2<br>int16, decimal place = 2<br>int16, decimal place = 2<br>int16, decimal place = 2<br>uint16, decimal place = 2<br>uint16, decimal place = 2<br>uint16, decimal place = 2<br>uint16, decimal place = 2                                                                                                    | 0 5<br>0 5<br>-35.00 85.00 °C<br>-35.00 85.00 °C<br>-35.00 85.00 °C<br>-35.00 85.00 °C<br>-35.00 85.00 °C<br>-35.00 85.00 °C<br>0 100.00 %                                                                                                    |                          |  | 13001<br><br>13016<br><br>13101<br><br>13116<br><br>13201<br><br>13216<br><br>13301<br><br>13316<br><br>13316<br><br>13316<br><br>13401<br>                                                                                                    | 0-7<br>0-7<br>0-7<br>0-7<br>0-7<br>0-7<br>0-7<br>0-7                     |
| 1              16              1              16              16              16              16              16              16              16                                                                                                    | water level water level water level water level temperature temperature min temperature min temperature max temperature max temperature max temperature max                                                                                                    | 1<br>16<br>1<br>16<br>1<br>16<br>1<br>16<br>1<br>16<br>1<br>16                                                                                                    | uint8<br>uint8<br>uint8<br>int16, decimal place = 2<br>int16, decimal place = 2<br>int16, decimal place = 2<br>int16, decimal place = 2<br>int16, decimal place = 2<br>uint16, decimal place = 2<br>uint16, decimal place = 2<br>uint16, decimal place = 2                                                                                                    | 0 5<br>0 5<br>-35.00 85.00 °C<br>-35.00 85.00 °C<br>-35.00 85.00 °C<br>-35.00 85.00 °C<br>-35.00 85.00 °C<br>-35.00 85.00 °C<br>0 100.00 %                                                                                                    |                          |  | 13001<br><br>13016<br><br>13101<br><br>13116<br><br>13201<br><br>13216<br><br>13301<br><br>13316<br><br>13316<br><br>13401<br>                                                                                                    | 0-7<br>0-7<br>0-7<br>0-7<br>0-7<br>0-7<br>0-7<br>0-7                     |
| 1              16              1              16              1              16              16              16              16              16              16              16                                                                                                    | water level water level water level water level temperature temperature temperature min temperature max temperature max temperature max temperature max temperature max                                                                                                    | 1<br>16<br>1<br>16<br>1<br>16<br>1<br>16<br>1<br>16<br>1<br>16<br>1<br>16<br>1<br>16<br>1<br>16<br>1<br>16<br>1<br>16<br>1<br>16<br>1<br>1<br>16<br>1<br>1<br>16<br>1<br>1<br>16<br>1<br>1<br>1<br>1<br>1<br>1<br>1<br>1<br>1<br>1<br>1<br>1<br>1                                                                                                    | uint8<br>uint8<br>uint8<br>int16, decimal place = 2<br>int16, decimal place = 2<br>int16, decimal place = 2<br>int16, decimal place = 2<br>int16, decimal place = 2<br>uint16, decimal place = 2<br>uint16, decimal place = 2<br>uint16, decimal place = 2<br>uint16, decimal place = 2<br>uint16, decimal place = 2<br>uint16, decimal place = 2<br>uint16, decimal place = 2<br>uint16, decimal place = 2                                                                                                    | 0 5<br>0 5<br>-35.00 85.00 °C<br>-35.00 85.00 °C<br>-35.00 85.00 °C<br>-35.00 85.00 °C<br>-35.00 85.00 °C<br>-35.00 85.00 °C<br>-35.00 85.00 °C<br>-35.00 85.00 °C<br>-35.00 85.00 °C<br>-35.00 85.00 °C<br>-35.00 85.00 °C<br>-35.00 85.00 °C<br>-35.00 85.00 °C                                                                                                    |                          |  | 13001<br><br>13016<br><br>13101<br><br>13116<br><br>13201<br><br>13216<br><br>13301<br><br>13316<br><br>13316<br><br>13401<br><br>13416<br>                                                                                                    | 0-7<br>0-7<br>0-7<br>0-7<br>0-7<br>0-7<br>0-7<br>0-7                     |
| 1              16              1              16              1              16              16              16              16              16              16              1              1                                                                                                    | water level water level water level water level water level temperature temperature min temperature min temperature max temperature max temperature max temperature max temperature max                                                                                                    | 1<br>16<br>1<br>1<br>16<br>1<br>16<br>1<br>16<br>1<br>16<br>1<br>16<br>1<br>1<br>16<br>1<br>1<br>16<br>1<br>1<br>1<br>1<br>1<br>1<br>1<br>1<br>1<br>1<br>1<br>1<br>1                                                                                                    | uint8<br>uint8<br>int16, decimal place = 2<br>int16, decimal place = 2<br>int16, decimal place = 2<br>int16, decimal place = 2<br>int16, decimal place = 2<br>int16, decimal place = 2<br>uint16, decimal place = 2<br>uint16, decimal place = 2<br>uint16, decimal place = 2<br>uint16, decimal place = 2<br>uint16, decimal place = 2                                                                                                    | 0 5<br>0 5<br>-35.00 85.00 °C<br>-35.00 85.00 °C<br>-35.00 85.00 °C<br>-35.00 85.00 °C<br>-35.00 85.00 °C<br>-35.00 85.00 °C<br>-35.00 85.00 °C<br>0 100.00 %<br>0 100.00 %                                                                                                    |                          |  | 13001<br><br>13016<br><br>13101<br><br>13116<br><br>13201<br><br>13216<br><br>13301<br><br>13316<br><br>13401<br><br>13416<br><br>13416<br><br>13501                                                                                                    | 0-7<br>0-7<br>0-7<br>0-7<br>0-7<br>0-7<br>0-7<br>0-7                     |
| 1              16              1              16              16              16              16              16              16              16              16              16              1              16                                                                                                    | water level water level water level water level temperature temperature min temperature min temperature max temperature max temperature max temperature max temperature max temperature max                                                                                                    | 1<br>16<br>1<br>1<br>16<br>1<br>16<br>1<br>16<br>1<br>16<br>1<br>16<br>1<br>1<br>16<br>1<br>1<br>16<br>1<br>1<br>1<br>1<br>1<br>1<br>1<br>1<br>1<br>1<br>1<br>1<br>1                                                                                                    | uint8<br>uint8<br>int16, decimal place = 2<br>int16, decimal place = 2<br>int16, decimal place = 2<br>int16, decimal place = 2<br>int16, decimal place = 2<br>uint16, decimal place = 2<br>uint16, decimal place = 2<br>uint16, decimal place = 2<br>uint16, decimal place = 2<br>uint16, decimal place = 2<br>uint16, decimal place = 2<br>uint16, decimal place = 2                                                                                                    | 0 5<br>5<br>5<br>5<br>5<br>85.00 °C<br>85.00 °C<br>85.00 °C<br>7<br>85.00 °C<br>85.00 °C<br>85.00 °C<br>85.00 °C<br>85.00 °C<br>100.00 %<br>0 100.00 %                                                                                                    |                          |  | 13001<br><br>13016<br><br>13101<br><br>13116<br><br>13201<br><br>13201<br><br>13301<br><br>13316<br><br>13401<br><br>13416<br><br>13416<br><br>13501<br>                                                                                                    | 0-7<br>0-7<br>0-7<br>0-7<br>0-7<br>0-7<br>0-7<br>0-7                     |
| 1              16              1              16              16              16              16              16              16              16              16              16              16              16              16                                                                                                    | water level water level water level water level temperature temperature temperature min temperature min temperature max temperature max temperature max humidity humidity humidity min humidity min                                                                                                    | 1<br>16<br>1<br>1<br>16<br>1<br>16<br>1<br>16<br>1<br>16<br>1<br>16<br>1<br>16<br>1<br>16<br>1<br>16<br>1<br>16<br>1<br>16<br>1<br>16<br>1<br>16<br>16                                                                                                    | uint8<br>uint8<br>uint8<br>int16, decimal place = 2<br>int16, decimal place = 2<br>int16, decimal place = 2<br>int16, decimal place = 2<br>int16, decimal place = 2<br>uint16, decimal place = 2<br>uint16, decimal place = 2<br>uint16, decimal place = 2<br>uint16, decimal place = 2<br>uint16, decimal place = 2<br>uint16, decimal place = 2<br>uint16, decimal place = 2<br>uint16, decimal place = 2<br>uint16, decimal place = 2                                                                                                    | 0 5<br>5<br>5<br>5<br>5<br>5<br>5<br>5<br>5<br>5<br>5<br>5<br>5<br>5<br>5<br>5<br>5<br>5<br>5<br>5<br>5<br>5<br>7<br>5<br>5<br>5<br>7<br>5<br>5<br>7<br>5<br>5<br>7<br>5<br>7<br>5<br>7<br>5<br>7<br>5<br>7<br>7                                        |                          |  | 13001<br><br>13016<br><br>13101<br><br>13116<br><br>13201<br><br>13216<br><br>13301<br><br>13301<br><br>13401<br><br>13401<br><br>13416<br><br>13501<br><br>13501<br>                                                                                                    | 0-7<br>0-7<br>0-7<br>0-7<br>0-7<br>0-7<br>0-7<br>0-7                     |
| 1              16              1              16              16              16              16              16              16              16              16              16              16              16              16                                                                                                    | water level water level water level water level water level temperature temperature min temperature min temperature max temperature max temperature max humidity humidity humidity humidity min humidity min                                                                                                    | 1<br>16<br>1<br>16<br>1<br>16<br>1<br>16<br>1<br>16<br>1<br>16<br>1<br>16                                                                                                    | uint8<br>uint8<br>uint8<br>int16, decimal place = 2<br>int16, decimal place = 2<br>int16, decimal place = 2<br>int16, decimal place = 2<br>int16, decimal place = 2<br>uint16, decimal place = 2<br>uint16, decimal place = 2<br>uint16, decimal place = 2<br>uint16, decimal place = 2<br>uint16, decimal place = 2<br>uint16, decimal place = 2<br>uint16, decimal place = 2<br>uint16, decimal place = 2<br>uint16, decimal place = 2<br>uint16, decimal place = 2<br>uint16, decimal place = 2<br>uint16, decimal place = 2                                                                                                    | 0 5<br>0 5<br>-35.00 85.00 °C<br>-35.00 85.00 °C<br>-35.00 85.00 °C<br>-35.00 85.00 °C<br>-35.00 85.00 °C<br>-35.00 85.00 °C<br>0 100.00 %<br>0 100.00 %<br>0 100.00 %                                                                                                    |                          |  | 13001<br><br>13016<br><br>13101<br><br>13116<br><br>13201<br><br>13216<br><br>13301<br><br>13316<br><br>13401<br><br>13416<br><br>13501<br>                                                                                                    | 0-7<br>0-7<br>0-7<br>0-7<br>0-7<br>0-7<br>0-7<br>0-7                     |
| 1              16              1              16              16              16              16              16              16              16              16              16              16              1                                                                                                    | water level water level water level water level temperature temperature temperature min temperature min temperature max temperature max temperature max temperature max temperature max temperature max temperature max temperature max temperature max temperature max temperature max                                                                                                    | 1<br>16<br>1<br>16<br>1<br>16<br>1<br>16<br>1<br>16<br>1<br>16<br>1<br>16<br>1<br>16<br>1<br>1<br>16<br>1<br>1<br>16<br>1<br>1<br>16<br>1<br>1<br>16<br>1<br>1<br>16<br>1<br>1<br>16<br>1<br>1<br>16<br>1<br>1<br>16<br>1<br>1<br>1<br>1<br>1<br>1<br>1<br>1<br>1<br>1<br>1<br>1<br>1                                                                                                    | uint8<br>uint8<br>uint8<br>int16, decimal place = 2<br>int16, decimal place = 2<br>int16, decimal place = 2<br>int16, decimal place = 2<br>int16, decimal place = 2<br>uint16, decimal place = 2<br>uint16, decimal place = 2<br>uint16, decimal place = 2<br>uint16, decimal place = 2<br>uint16, decimal place = 2<br>uint16, decimal place = 2<br>uint16, decimal place = 2<br>uint16, decimal place = 2<br>uint16, decimal place = 2<br>uint16, decimal place = 2                                                                                                    | 0 5<br>0 5<br>-35.00 85.00 °C<br>-35.00 85.00 °C<br>-35.00 85.00 °C<br>-35.00 85.00 °C<br>-35.00 85.00 °C<br>-35.00 85.00 °C<br>0 100.00 %<br>0 100.00 %<br>0 100.00 %                                                                                                    |                          |  | 13001<br><br>13016<br><br>13101<br><br>13116<br><br>13201<br><br>13216<br><br>13301<br><br>13316<br><br>13401<br><br>13416<br><br>13501<br><br>13501<br>                                                                                                    | 0-7<br>0-7<br>0-7<br>0-7<br>0-7<br>0-7<br>0-7<br>0-7                     |
| 1              16              1              16              16              16              16              16              16              16              16              16              1                                                                                                    | water level water level water level water level water level temperature temperature min temperature min temperature max temperature max temperature max humidity humidity humidity min humidity min humidity min humidity min humidity max                                                                                                    | 1<br>16<br>1<br>16<br>1<br>16<br>1<br>16<br>1<br>16<br>1<br>16<br>1<br>16<br>1<br>16<br>1<br>16<br>1<br>16<br>1<br>1<br>16<br>1<br>1<br>16<br>1<br>1<br>16<br>1<br>1<br>1<br>1<br>1<br>1<br>1<br>1<br>1<br>1<br>1<br>1<br>1                                                                                                    | uint8<br>uint8<br>int16, decimal place = 2<br>int16, decimal place = 2<br>int16, decimal place = 2<br>int16, decimal place = 2<br>int16, decimal place = 2<br>int16, decimal place = 2<br>uint16, decimal place = 2<br>uint16, decimal place = 2<br>uint16, decimal place = 2<br>uint16, decimal place = 2<br>uint16, decimal place = 2<br>uint16, decimal place = 2<br>uint16, decimal place = 2<br>uint16, decimal place = 2<br>uint16, decimal place = 2<br>uint16, decimal place = 2<br>uint16, decimal place = 2<br>uint16, decimal place = 2                                                                                                    | 0 5<br>0 5<br>-35.00 85.00 °C<br>-35.00 85.00 °C<br>-35.00 85.00 °C<br>-35.00 85.00 °C<br>-35.00 85.00 °C<br>-35.00 85.00 °C<br>-35.00 85.00 °C<br>0 100.00 %<br>0 100.00 %<br>-0 100.00 %                                                                                                    |                          |  | 13001<br><br>13016<br><br>13101<br><br>13116<br><br>13201<br><br>13216<br><br>13301<br><br>13316<br><br>13401<br><br>13416<br><br>13416<br><br>13501<br><br>13516<br><br>13601<br>                                                                                                    | 0-7  0-7  0-7  0-7  0-7  0-7  0-7  0-7                                   |
| 1              16              1              16              16              16              16              16              16              16              16              16              16              16              1                                                                                                    | water level water level water level water level temperature temperature min temperature min temperature max temperature max temperature max temperature max temperature max temperature max temperature max temperature max temperature max temperature max temperature max                                                                                                    | 1<br>16<br>1<br>16<br>1<br>16<br>1<br>16<br>1<br>16<br>1<br>16<br>1<br>16<br>1<br>16<br>1<br>1<br>16<br>1<br>1<br>16<br>1<br>1<br>1<br>1<br>1<br>1<br>1<br>1<br>1<br>1<br>1<br>1<br>1                                                                                                    | uint8<br>uint8<br>int16, decimal place = 2<br>int16, decimal place = 2<br>int16, decimal place = 2<br>int16, decimal place = 2<br>int16, decimal place = 2<br>uint16, decimal place = 2<br>uint16, decimal place = 2<br>uint16, decimal place = 2<br>uint16, decimal place = 2<br>uint16, decimal place = 2<br>uint16, decimal place = 2<br>uint16, decimal place = 2<br>uint16, decimal place = 2<br>uint16, decimal place = 2<br>uint16, decimal place = 2<br>uint16, decimal place = 2<br>uint16, decimal place = 2<br>uint16, decimal place = 2                                                                                                    | 0 5<br>0 5<br>-35.00 85.00 °C<br>-35.00 85.00 °C<br>-35.00 85.00 °C<br>-35.00 85.00 °C<br>-35.00 85.00 °C<br>-35.00 85.00 °C<br>0 100.00 %<br>0 100.00 %<br>0 100.00 %<br>0 100.00 %                                                                                                    |                          |  | 13001            13016            13101            13116            13201            13216            13316            13316            13316            13401            13401            13401            13501            13516            13601                                                                                                    | 0-7<br>0-7<br>0-7<br>0-7<br>0-7<br>0-7<br>0-7<br>0-7                     |
| 1              16              1              16              16              16              16              16              16              16              16              16              16              16              16              16              16                                                                                                    | water level water level water level water level water level temperature temperature min temperature min temperature max temperature max temperature max temperature max humidity humidity humidity humidity min humidity min humidity min humidity max                                                                                                    | 1<br>16<br>1<br>1<br>16<br>1<br>16<br>1<br>16<br>1<br>16<br>1<br>16<br>1<br>16<br>1<br>16<br>1<br>16<br>1<br>16<br>1<br>16<br>1<br>1<br>16<br>1<br>1<br>16<br>1<br>1<br>16<br>1<br>1<br>16<br>1<br>1<br>16<br>1<br>1<br>1<br>1<br>1<br>1<br>1<br>1<br>1<br>1<br>1<br>1<br>1                                                                                                    | uint8<br>uint8<br>uint8<br>int16, decimal place = 2<br>int16, decimal place = 2<br>int16, decimal place = 2<br>int16, decimal place = 2<br>int16, decimal place = 2<br>uint16, decimal place = 2<br>uint16, decimal place = 2<br>uint16, decimal place = 2<br>uint16, decimal place = 2<br>uint16, decimal place = 2<br>uint16, decimal place = 2<br>uint16, decimal place = 2<br>uint16, decimal place = 2<br>uint16, decimal place = 2<br>uint16, decimal place = 2<br>uint16, decimal place = 2<br>uint16, decimal place = 2<br>uint16, decimal place = 2                                                                                                    | 0 5<br>5<br>5     |                          |  | 13001<br><br>13016<br><br>13101<br><br>13116<br><br>13201<br><br>13216<br><br>13301<br><br>13316<br><br>13301<br><br>13401<br><br>13416<br><br>13501<br><br>13516<br><br>13501<br><br>13516<br>                                                                                                    | 0-7  0-7  0-7  0-7  0-7  0-7  0-7  0-7                                   |
| 1              16              1              16              16              16              16              16              16              16              16              16              16              16              16                                                                                                    | water level water level water level water level water level temperature temperature min temperature min temperature max temperature max temperature max temperature max humidity humidity humidity humidity min humidity min humidity max humidity max                                                                                                    | 1<br>16<br>1<br>16<br>1<br>16<br>1<br>16<br>1<br>16<br>1<br>16<br>1<br>16<br>1<br>16<br>1<br>16                                                                                                    | uint8<br>uint8<br>uint8<br>int16, decimal place = 2<br>int16, decimal place = 2<br>int16, decimal place = 2<br>int16, decimal place = 2<br>int16, decimal place = 2<br>uint16, decimal place = 2<br>uint16, decimal place = 2                                                                                                    | 0 5<br>5<br>5     |                          |  | 13001            13016            13101            13116            13201            13216            13301            13316            13401            13501            13501            13506            13601            13616                                                                                                    | 0-7  0-7  0-7  0-7  0-7  0-7  0-7  0-7                                   |
| 1              16              1              16              16              16              16              16              16              16              16              16              16              16              1                                                                                                    | water level water level water level water level water level temperature temperature temperature min temperature max temperature max temperatur | 1<br>16<br>1<br>16<br>1<br>16<br>1<br>16<br>1<br>16<br>1<br>16<br>1<br>16<br>1<br>16<br>1<br>16<br>1<br>16<br>1<br>16<br>1<br>16<br>1<br>1<br>16<br>1<br>1<br>16<br>1<br>1<br>16<br>1<br>1<br>16<br>1<br>1<br>16<br>1<br>1<br>16<br>1<br>1<br>16<br>1<br>1<br>16<br>1<br>1<br>16<br>1<br>1<br>1<br>1<br>1<br>1<br>1<br>1<br>1<br>1<br>1<br>1<br>1                                                                                                    | uint8<br>uint8<br>uint8<br>int16, decimal place = 2<br>int16, decimal place = 2<br>int16, decimal place = 2<br>int16, decimal place = 2<br>int16, decimal place = 2<br>uint16, decimal place = 2<br>uint16, decimal place = 2                                                                                                    | 0 5<br>0 5<br>-35.00 85.00 °C<br>-35.00 85.00 °C<br>-35.00 85.00 °C<br>-35.00 85.00 °C<br>-35.00 85.00 °C<br>-35.00 85.00 °C<br>-35.00 85.00 °C<br>0 100.00 %<br>0 100.00 %<br>0 100.00 %<br>0 100.00 %<br>0 100.00 %                                                                                                    |                          |  | 13001            13016            13101            13116            13201            13216            13301            13301            13316            13401            13401            13416            13501            13501            13601            13616            13701                                                                                                    | 0-7<br>0-7<br>0-7<br>0-7<br>0-7<br>0-7<br>0-7<br>0-7                     |
| 1              16              1              16              16              16              16              16              16              16              16              16              16              1                                                                                                    | water level water level water level water level water level temperature temperature min temperature min temperature max temperature max temperature max temperature max temperature max temperature max temperature max temperature max temperature max temperature max temperature max                                                                                                    | 1<br>16<br>1<br>16<br>1<br>16<br>1<br>16<br>1<br>16<br>1<br>16<br>1<br>16<br>1<br>16<br>1<br>16<br>1<br>16<br>1<br>1<br>16<br>1<br>1<br>1<br>16<br>1<br>1<br>1<br>1<br>1<br>1<br>1<br>1<br>1<br>1<br>1<br>1<br>1                                                                                                    | uint8<br>uint8<br>uint8<br>int16, decimal place = 2<br>int16, decimal place = 2<br>int16, decimal place = 2<br>int16, decimal place = 2<br>int16, decimal place = 2<br>uint16, decimal place = 2<br>uint16, decimal place = 2                                                                                                    | 0 5<br>5<br>5          |                          |  | 13001            13016            13101            13116            13201            13201            13301            13301            13316            13316            13416            13416            13516            13601            13616            13701                                                                                                    | 0-7  0-7  0-7  0-7  0-7  0-7  0-7  0-7                                   |
| 1              16              1              16              16              16              16              16              16              16              16              16              16              16              16              16              16              16              16              16              16              16              1              1 | water level water level water level water level water level temperature temperature temperature min temperature min temperature max temperature max temperatur | 1<br>16<br>1<br>16<br>1<br>16<br>1<br>16<br>1<br>16<br>1<br>16<br>1<br>16<br>1<br>16<br>1<br>1<br>16<br>1<br>1<br>16<br>1<br>1<br>1<br>1<br>1<br>1<br>1<br>1<br>1<br>1<br>1<br>1<br>1                                                                                                    | uint8<br>uint8<br>int16, decimal place = 2<br>int16, decimal place = 2<br>int16, decimal place = 2<br>int16, decimal place = 2<br>int16, decimal place = 2<br>uint16, decimal place = 2<br>uint16, decimal place = 2                                                                                                    | 0 5<br>5<br>5          |                          |  | 13001            13016            13116            13201            13201            13201            13301            13301            13316            13316            13316            13401            13501            13501            13501            13501            13601            13616            13701                                                                     | 0-7<br>0-7<br>0-7<br>0-7<br>0-7<br>0-7<br>0-7<br>0-7                     |
| 1              16              1              16              16              16              16              16              16              16              16              16              16              16              16              16              16              16              16              16              16                                               | water level water level water level water level water level temperature temperature temperature min temperature min temperature max temperature max temperature max temperature max humidity humidity humidity humidity humidity humidity min humidity min humidity min humidity min humidity min humidity min humidity min humidity min humidity min humidity min humidity min humidity min humidity min humidity min humidity min humidity min humidity min humidity min humidity min humidity min humidity max humidity max humidity max humidity max humidity level humidity level                                                                                                    | 1<br>16<br>1<br>1<br>16<br>1<br>16<br>1<br>16<br>1<br>16<br>1<br>16<br>1<br>16<br>1<br>16<br>1<br>16<br>1<br>16<br>1<br>16<br>1<br>16<br>1<br>16<br>1<br>16<br>1<br>1<br>16<br>1<br>1<br>1<br>1<br>16<br>1<br>1<br>1<br>16<br>1<br>1<br>1<br>1<br>16<br>1<br>1<br>1<br>1<br>1<br>1<br>1<br>1<br>1<br>1<br>1<br>1<br>1 | uint8         uint8         int16, decimal place = 2         int16, decimal place = 2         int16, decimal place = 2         int16, decimal place = 2         int16, decimal place = 2         int16, decimal place = 2         uint16, decimal place = 2         uint16, decimal place = 2                                  | 0 5<br>5<br> |                          |  | 13001            13016            13101            13116            13201            13216            13301            13301            13301            13301            13301            13301            13416            13501            13501            13516            13601            13616            13701            13716                                                    | 0-7  0-7  0-7  0-7  0-7  0-7  0-7  0-7                                   |
| 1              16              1              16              16              16              16              16              16              16              16              16              16              16              16              16              16              16                                                                                               | water level water level water level water level water level water level temperature temperature min temperature min temperature max temperature max temperature max temperature max temperature max humidity humidity humidity humidity humidity humidity min humidity min humidity max battery level battery level battery level                                                                                                    | 1<br>16<br>1<br>16<br>1<br>16<br>1<br>16<br>1<br>16<br>1<br>16<br>1<br>16<br>1<br>16<br>1<br>16<br>1<br>16<br>1<br>16<br>1<br>16<br>1<br>16<br>1<br>16<br>1<br>16<br>1<br>16<br>1<br>16<br>1<br>16<br>16                                                                                                    | uint8         uint8         int16, decimal place = 2         int16, decimal place = 2         int16, decimal place = 2         int16, decimal place = 2         int16, decimal place = 2         int16, decimal place = 2         int16, decimal place = 2         uint16, decimal place = 2         uint16, decimal place = 2                                   | 0 5<br>5<br>5     |                          |  | 13001            13016            13101            13116            13201            13216            13301            13316            13401            13416            13501            13501            13501            13501            13601            13766            13701            13716                                                                                      | 0-7  0-7  0-7  0-7  0-7  0-7  0-7  0-7                                   |
| 1              16              1              16              16              16              16              16              16              16              16              16              16              16              16              16              16              16              16              16              16              16              16               | water level water level water level water level water level water level temperature temperature temperature min temperature min temperature max temperature max temperature ma | 1<br>16<br>1<br>16<br>1<br>16<br>1<br>16<br>1<br>16<br>1<br>16<br>1<br>16<br>1<br>16<br>1<br>16<br>1<br>16<br>1<br>16<br>1<br>16<br>1<br>1<br>16<br>1<br>1<br>16<br>1<br>1<br>16<br>1<br>1<br>16<br>1<br>1<br>16<br>1<br>1<br>16<br>1<br>1<br>16<br>1<br>1<br>16<br>1<br>1<br>1<br>1<br>1<br>1<br>1<br>1<br>1<br>1<br>1<br>1<br>1                                                                                                    | uint8         uint8         int16, decimal place = 2         int16, decimal place = 2         int16, decimal place = 2         int16, decimal place = 2         int16, decimal place = 2         int16, decimal place = 2         int16, decimal place = 2         uint16, decimal place = 2         uint16, decimal place = 2 | 0 5<br>5<br>5                                             |                          |  | 13001            13016            13101            13116            13201            13216            13301            13301            13316            13401            13401            13416            13501            13516            13601            13701            13716            13801                                                                                      | 0-7  0-7  0-7  0-7  0-7  0-7  0-7  0  0  0  0  0  0  0  0  0  0  0  0  0 |
| 1              16              1              16              16              16              16              16              16              16              16              16              16              16              16              16              16              11                                                                                               | water level water level water level water level water level water level temperature temperature min temperature min temperature max temperature max temperatur | 1<br>16<br>1<br>16<br>1<br>16<br>1<br>16<br>1<br>16<br>1<br>16<br>1<br>16<br>1<br>16<br>1<br>16<br>1<br>16<br>1<br>1<br>16<br>1<br>1<br>16<br>1<br>1<br>16<br>1<br>1<br>1<br>16<br>1<br>1<br>1<br>1<br>1<br>1<br>1<br>1<br>1<br>1<br>1<br>1<br>1                                                                                                    | uint8<br>uint8<br>uint8<br>int16, decimal place = 2<br>int16, decimal place = 2<br>int16, decimal place = 2<br>int16, decimal place = 2<br>int16, decimal place = 2<br>uint16, decimal place = 2<br>uint16, decimal place = 2                                                                                                    | 0 5<br>5<br>5     |                          |  | 13001            13016            13101            13116            13201            13201            13201            13301            13301            13301            13316            13416            13516            13516            13601            13616            13701            13701            13701            13801                                                    | 0-7  0-7  0-7  0-7  0-7  0-7  0-7  0-7                                   |
| 1              16              1              16              16              16              16              16              16              16              16              16              16              16              16              16              16              16              16              16              17                                               | water level water level water level water level water level water level temperature temperature temperature min temperature min temperature max temperature max temperature ma | 1<br>16<br>1<br>16<br>1<br>16<br>1<br>16<br>1<br>16<br>1<br>16<br>1<br>16<br>1<br>16<br>1<br>16<br>1<br>16<br>1<br>16<br>1<br>16<br>1<br>1<br>16<br>1<br>1<br>1<br>16<br>1<br>1<br>1<br>16<br>1<br>1<br>1<br>16<br>1<br>1<br>1<br>1<br>1<br>1<br>1<br>1<br>1<br>1<br>1<br>1<br>1                                                                                                    | uint8<br>uint8<br>uint8<br>int16, decimal place = 2<br>int16, decimal place = 2<br>int16, decimal place = 2<br>int16, decimal place = 2<br>int16, decimal place = 2<br>uint16, decimal place = 2<br>uint16, decimal place = 2                                                                                                | 0 5<br>5<br>5<br>5<br>5<br>5<br>5<br>5<br>5<br>5<br>5<br>5<br>5<br>5<br>5<br>5<br>5<br>5<br>5<br>5<br>5<br>5<br>5<br>7<br>5<br>7<br>100.00 %<br>100.00 %<br>100.00 %<br>100.00 %<br>100.00 %<br>100.00 %<br>100.00 %<br>100.00 %<br>100.00 %<br>100.00 %<br>100.00 %<br>100.00 %<br>100.00 %<br>100.00 %<br>100.00 %<br>100.00 %<br>100.00 %<br>100.00 %<br>100.00 %<br>100.00 %                                                                                                    |                          |  | 13001            13016            13116            13201            13201            13201            13301            13316            13316            13316            13316            13401            13401            13501            13501            13516            13601            13701            13716            13801            13801            13801            13801 | 0-7<br>0-7<br>0-7<br>0-7<br>0-7<br>0-7<br>0-7<br>0-7                     |

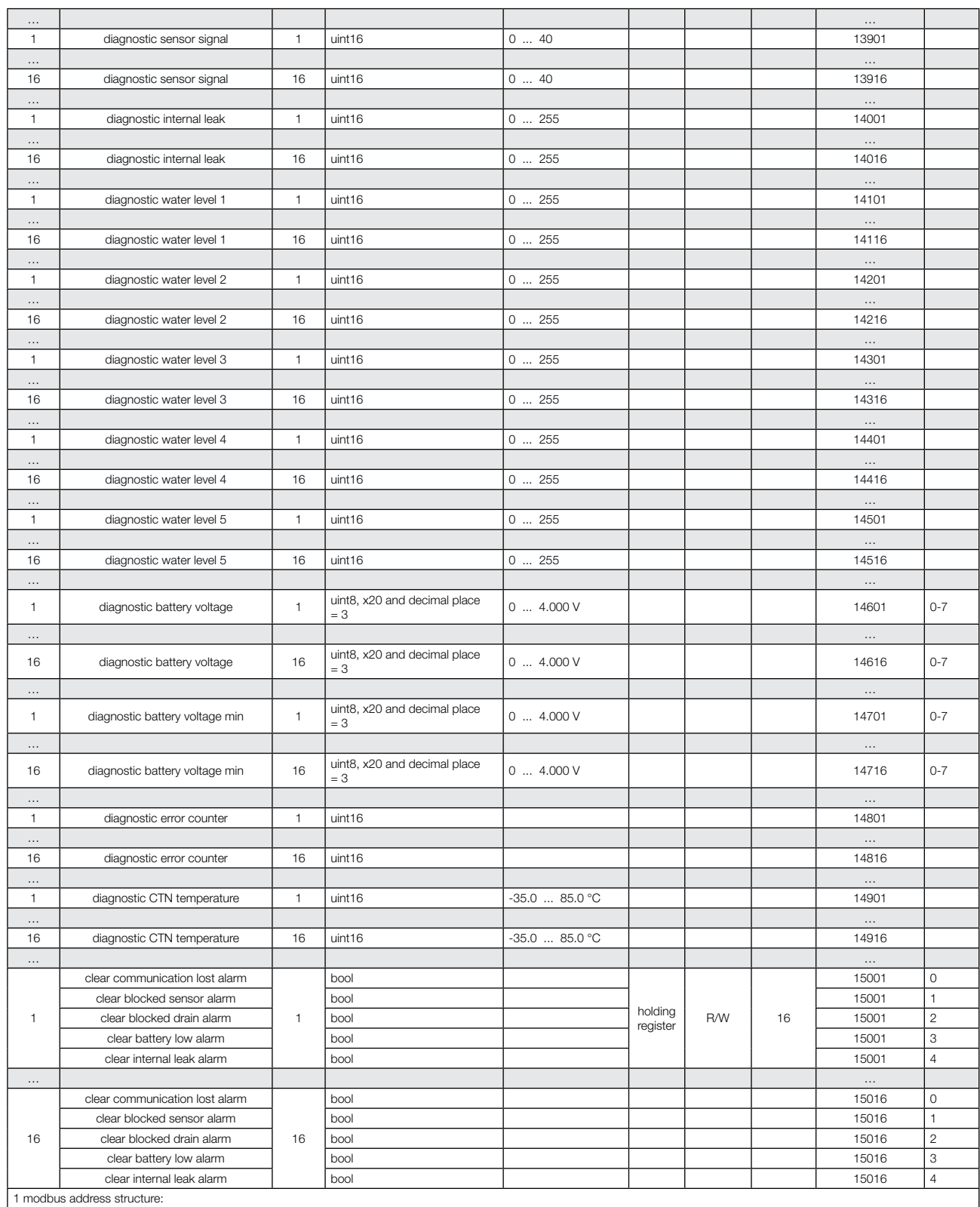

Xnnnn -> 0 - "parameters combined by monitor index number" group, 1 - "parameters combined by type" group

nXXnn -> monitor index number nnnXX -> parameter index number for a monitor

2 version numbers are represented by "A.B" format - each letter is a single byte

A WATTS Brand

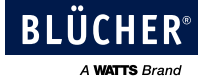

|         |                              |                    |                               |                                             |                     |                  | Mod          | ous             |               |
|---------|------------------------------|--------------------|-------------------------------|---------------------------------------------|---------------------|------------------|--------------|-----------------|---------------|
|         | name                         | index              | value type                    | range and unit                              | object<br>type      | object<br>access | size,<br>bit | address offset1 | bit<br>offset |
|         | SRDP protocol version2       | 01                 | uint8                         | A (0 256)                                   |                     |                  |              | 00001           | 8-15          |
|         |                              |                    | uint8                         | B (0 256)                                   |                     |                  |              | 00001           | 0-7           |
|         | HW version2                  | 02                 | uint8                         | A (0 256)                                   |                     |                  |              | 00002           | 8-15          |
|         |                              |                    | uint8                         | B (0 256)                                   |                     |                  |              | 00002           | 0-7           |
|         | SW version2                  | 03 uint8 A (0 256) |                               |                                             |                     | 00003            | 8-15         |                 |               |
|         |                              |                    | uint8                         | B (0 256)                                   |                     |                  |              | 00003           | 0-7           |
|         | region                       | 04                 | string of 2 ASCII characters  | 1st character                               |                     |                  |              | 00004           | 8-15          |
|         |                              |                    |                               | 2nd character                               |                     |                  |              | 00004           | 0-7           |
|         | number of configured sensors | 05                 | uint8                         | 0 99                                        | input<br>reaister   | R                | 16           | 00005           | 0-7           |
| Gateway | gateway tag 0                | 06                 | string of 32 ASCII characters | 1st character                               |                     |                  |              | 00006           | 8-15          |
| ,       |                              |                    |                               | 2nd character                               |                     |                  |              | 00006           | 0-7           |
|         |                              |                    |                               |                                             |                     |                  |              |                 |               |
|         |                              |                    |                               | 31st character                              |                     |                  |              | 00021           | 8-15          |
|         |                              |                    |                               | 32nd character                              |                     |                  |              | 00021           | 0-7           |
|         | relay mode                   | 22                 | uint4                         | "0: Temp mode<br>1: Alarm mode"             |                     |                  |              | 00022           | 0-3           |
|         | relay state                  |                    | bool                          | "0: Relay is opened<br>1: Relay is closed"  |                     |                  |              | 00022           | 4             |
|         | sync time                    | 31                 | uint32                        | UNIX Epoch time, seconds, 10-digit          |                     |                  |              | 00031           |               |
|         |                              |                    |                               |                                             |                     |                  |              | 00032           |               |
|         | relay derogation mode        | 51                 | bool                          | "0: No derogation<br>1: Derogation enabled" | holding<br>register | er R/W           | 16           | 00051           | 0             |
|         | relay derogation order       | 51                 | bool                          | "0: Open the relay<br>1: Close the relay"   |                     |                  |              | 00051           | 1             |

nnXX -> parameter index number for the gateway 2 version numbers are represented by "A.B" format - each letter is a single byte

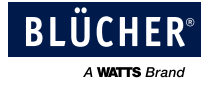

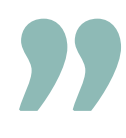

"The **BLÜCHER**® **Drain Roof** range is easily connected to the BLÜCHER® EuroPipe pipework system - offering you a safe and complete roof drainage system".

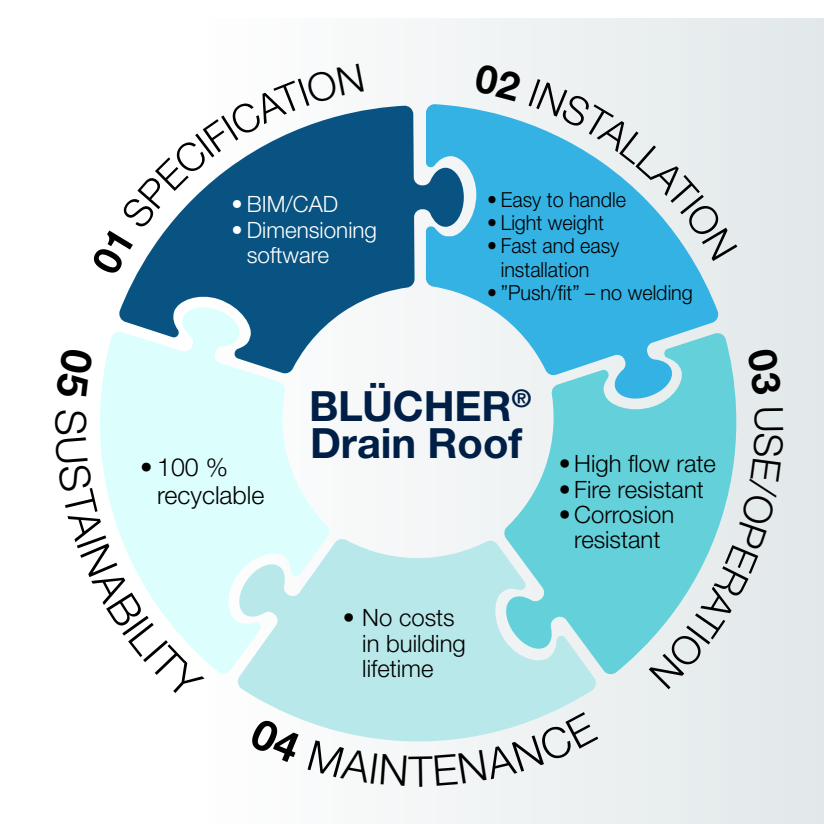

BLÜCHER offers you a complete roof drainage system.

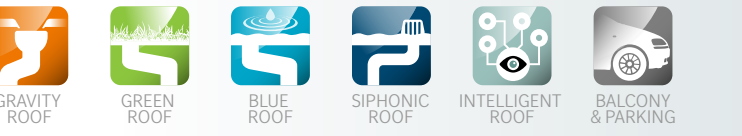

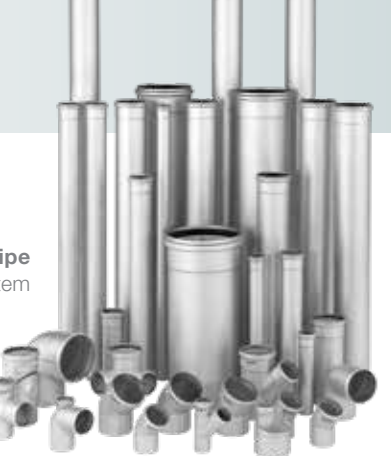

BLÜCHER® EuroPipe stainless steel drainage pipework system

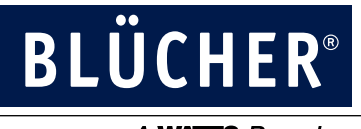

A WATTS Brand